# Resumo das instruções de operação **FieldPort SWA50**

Adaptador WirelessHART inteligente para medidores HART

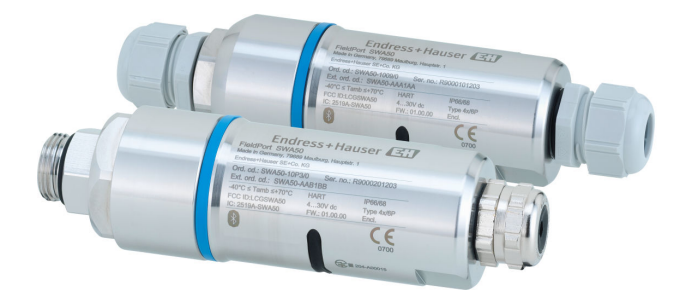

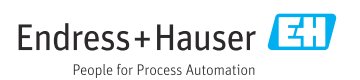

## Sumário

| <b>1</b><br>1.1<br>1.2<br>1.3<br>1.4<br>1.5<br>1.6                                  | Sobre este documento<br>Função do documento<br>Símbolos<br>Termos e abreviações<br>Versões válidas<br>Documentação<br>Marcas registradas                                                                                                    | <b>3</b><br>. 3<br>. 5<br>. 5<br>. 6                            |
|-------------------------------------------------------------------------------------|----------------------------------------------------------------------------------------------------|-----------------------------------------------------------------|
| <b>2</b><br>2.1<br>2.2<br>2.3<br>2.4<br>2.5<br>2.6<br>2.7<br><b>3</b><br>3.1<br>3.2 | Instruções básicas de segurança         Especificações para o pessoal         Uso indicado         Segurança no local de trabalho         Segurança do operação         Segurança do produto         Segurança de TI         Segurança de TI específica do equipamento         Pescrição do produto         Função         Arquitetura de sistema da versão FieldPort SWA50 WirelessHART                                                                                                  | 6<br>6<br>7<br>7<br>7<br>7<br>7<br>7<br>8<br>8<br>9             |
| <b>4</b><br>4.1<br>4.2<br>4.3                                                       | Recebimento e identificação de produto                                                                                                    | 10<br>10<br>10<br>11                                            |
| <b>5</b><br>5.1<br>5.2<br>5.3<br>5.4<br>5.5<br>5.6<br>5.7                           | Instalação .<br>Instruções de instalação .<br>Alcance .<br>Métodos de instalação .<br>Instalação da versão "Instalação direta" .<br>Instalação da versão "Instalação remota" .<br>Instalação do FieldPort SWA50 com suporte de montagem .<br>Verificação pós-instalação .                                                                                                    | <b>11</b><br>11<br>13<br>14<br>25<br>31<br>35                   |
| <b>6</b><br>6.1<br>6.2<br>6.3<br>6.4<br>6.5<br>6.6<br>6.7<br>6.8<br>6.9<br>6.10     | Conexão elétrica<br>Tensão de alimentação<br>Especificação do cabo<br>Esquema de ligação elétrica<br>Decapagem no caso de prensa-cabos para cabo com blindagem<br>Equipamento de campo HART de 2 fios com saída em corrente passiva<br>Equipamento de campo HART de 4 fios com saída em corrente passiva<br>Equipamento de campo HART de 4 fios com saída de corrente ativa<br>FieldPort SWA50 sem equipamento de campo HART<br>Aterramento do FieldPort SWA50<br>Verificação pós-conexão | <b>36</b><br>36<br>37<br>37<br>38<br>38<br>39<br>40<br>41<br>42 |
| <b>7</b><br>7.1<br>7.2<br>7.3                                                       | <b>Opções de operação</b><br>Visão geral das opções de operação<br>Aplicativo SmartBlue .<br>Field Xpert SMTxx .                                                                                                    | <b>42</b><br>42<br>43<br>43                                     |
| <b>8</b><br>8.1<br>8.2                                                              | <b>Comissionamento</b><br>Pré-requisitos<br>Colocando o FieldPort SWA50 em operação                                                                                                    | <b>44</b><br>44<br>45                                           |
| <b>9</b><br>9.1                                                                     | Operação<br>Bloqueio do hardware                                                                                                    | <b>52</b><br>52                                                 |

| 9.2              | LED 5                                                                   | 2              |
|------------------|-------------------------------------------------------------------------|----------------|
| 10               | Descrição do aplicativo SmartBlue para SWA50                            | 53             |
| 10.1             | Visão geral do menu (Navegação)                                         | 53             |
| 10.2             | Página Device information"                                              | 53             |
| 10.3             | Menu "Application"                                                      | 56             |
| 10.4             | Menu "FieldPort SWA50" (menu "System")                                  | 57             |
| 10.5             | Menu "Equipamento de campo" (menu "Sistema")                            | 61             |
|                  |                                                                         | <u> </u>       |
| 11               | Manutençao                                                              | 62             |
| 11.1             | Manutenção geral                                                        | . 62           |
| 11.2             | Atualização do firmware                                                 | 62             |
|                  |                                                                         |                |
|                  |                                                                         | ~ -            |
| 12               | Dados técnicos                                                          | 65             |
| 12               | Dados técnicos                                                          | 65             |
| 12<br>13         | Dados técnicos                                                          | 65<br>66       |
| 12<br>13<br>13.1 | Dados técnicos         Apêndice         Visão geral do menu (Navegação) | 65<br>66<br>66 |

## 1 Sobre este documento

## 1.1 Função do documento

O Resumo das instruções de operação contém todas as informações essenciais desde o recebimento até o comissionamento inicial.

## 1.2 Símbolos

#### 1.2.1 Símbolos de segurança

#### A PERIGO

Este símbolo alerta sobre uma situação perigosa. Se esta situação não for evitada, poderão ocorrer ferimentos sérios ou fatais.

#### ATENÇÃO

Este símbolo alerta sobre uma situação perigosa. A falha em evitar esta situação pode resultar em sérios danos ou até morte.

#### **A** CUIDADO

Este símbolo alerta sobre uma situação perigosa. A falha em evitar esta situação pode resultar em danos pequenos ou médios.

#### AVISO

Este símbolo contém informações sobre procedimentos e outros dados que não resultam em danos pessoais.

## 1.2.2 Símbolos para determinados tipos de informações

| Símbolo               | Significado                                                          | Símbolo   | Significado                                                                |
|-----------------------|----------------------------------------------------------------------|-----------|----------------------------------------------------------------------------|
|                       | <b>Permitido</b><br>Procedimentos, processos ou ações<br>permitidos. |           | <b>Preferencial</b><br>Procedimentos, processos ou ações<br>preferenciais. |
| $\mathbf{\mathbf{X}}$ | <b>Proibido</b><br>Procedimentos, processos ou ações<br>proibidas.   | i         | <b>Dica</b><br>Indica informação adicional.                                |
|                       | Referência para a documentação                                       |           | Consulte a página                                                          |
|                       | Referência ao gráfico                                                | 1., 2., 3 | Série de etapas                                                            |
| 4                     | Resultado de uma etapa                                               |           | Inspeção visual                                                            |

## 1.2.3 Símbolos em gráficos

| Símbolo  | Significado       | Símbolo        | Significado                         |
|----------|-------------------|----------------|-------------------------------------|
| 1, 2, 3, | Números de itens  | 1., 2., 3      | Série de etapas                     |
| A, B, C, | Visualizações     | A-A, B-B, C-C, | Seções                              |
| EX       | Área classificada | ×              | Área segura (área não classificada) |

## 1.2.4 Símbolos elétricos

| Símbolo | Significado                            | Símbolo  | Significado                                                                                                    |
|---------|----------------------------------------|----------|----------------------------------------------------------------------------------------------------|
|         | Corrente contínua                      | $\sim$   | Corrente alternada                                                                                                    |
| ~       | Corrente contínua e corrente alternada | <u> </u> | <b>Conexão de aterramento</b><br>Um terminal aterrado que, no que<br>concerne o operador, está aterrado<br>através de um sistema de aterramento. |

| Símbolo | Significado                                                                                                    |
|---------|----------------------------------------------------------------------------------------------------|
|         | <b>Conexão de equalização potencial (PE: terra de proteção)</b><br>Terminais de terra devem ser conectados ao terra antes de estabelecer quaisquer outras conexões.                                                                                                    |
|         | <ul> <li>Os terminais de terra são localizados dentro e fora do equipamento:</li> <li>Terminal terra interno: a equalização potencial está conectada à rede de fornecimento.</li> <li>Terminal de terra externo: conecta o equipamento ao sistema de aterramento da fábrica.</li> </ul> |

## 1.2.5 Ícones do aplicativo SmartBlue

| Ícone     | Significado                      |
|-----------|----------------------------------|
|           | SmartBlue                        |
| ©.        | Equipamentos de campo acessíveis |
| A         | Início                           |
| $\equiv$  | Menu                             |
| (i)<br>40 | Ajuste de parâmetro              |

## 1.3 Termos e abreviações

| Termo                           | Descrição                                                                                                    |
|---------------------------------|----------------------------------------------------------------------------------------------------|
| DeviceCare                      | Software de configuração universal para equipamentos de campo Endress+Hauser com<br>HART, PROFIBUS, FOUNDATION Fieldbus e Ethernet |
| DTM                             | Device Type Manager (gerenciador do tipo de equipamento)                                                                           |
| FieldCare                       | Ferramenta de software dimensionável para configuração e soluções integradas de gerenciamento de ativos da planta                  |
| Adaptador alimentado<br>em loop | Adaptador alimentado em loop                                                                                                    |

## 1.4 Versões válidas

| Componente | Versão   |
|------------|----------|
| Software   | V1.00.xx |
| Hardware   | V1.00.xx |

## 1.5 Documentação

#### FieldPort SWA50

Informações Técnicas TI01468S

#### 1.5.1 Instruções de segurança (XA)

Dependendo da aprovação, as seguintes Instruções de segurança (XA) são fornecidas juntamente com o equipamento. Elas são parte integrante das instruções de operação.

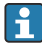

A etiqueta de identificação indica as Instruções de segurança (XA) que são relevantes ao equipamento.

## 1.6 Marcas registradas

#### WirelessHART®

Marca registrada do grupo FieldComm, Austin, Texas, EUA

#### HART®

Marca registrada do grupo FieldComm, Austin, Texas, EUA

#### Bluetooth®

A marca *Bluetooth*<sup>®</sup> e seus logotipos são marcas registradas de propriedade da Bluetooth SIG, Inc. e qualquer uso de tais marcas por parte da Endress + Hauser está sob licença. Outras marcas registradas e nomes comerciais são aqueles dos respectivos proprietários.

#### Apple®

Apple, o logotipo da Apple, iPhone e iPod touch são marcas registradas da Apple Inc., nos EUA e outros países. App Store é uma marca de serviço da Apple Inc.

#### Android®

Android, Google Play e o logo da Google Play são marcas registradas da Google Inc.

## 2 Instruções básicas de segurança

## 2.1 Especificações para o pessoal

O pessoal deve atender às seguintes especificações para realizar as tarefas:

- Especialistas treinados e qualificados devem ter qualificação relevante para esta função e tarefa específica e ter sido treinado pela Endress+Hauser. Especialistas na organização de assistência técnica da Endress+Hauser.
- O pessoal deve ser autorizado pelo dono/operador da planta.
- ▶ O pessoal deve estar familiarizado com as regulamentações regionais e nacionais.
- Antes de iniciar o trabalho, o pessoal deve ler e entender as instruções no manual e documentação complementar, bem como nos certificados (dependendo da aplicação).
- O pessoal deve seguir as instruções e estar em conformidade com as políticas gerais.

## 2.2 Uso indicado

O FieldPort SWA50 é um adaptador alimentado em loop que converte o sinal HART do equipamento de campo HART conectado para um sinal WirelessHART confiável e criptografado. O FieldPort SWA50 pode ser modernizado (retrofit) para todos os equipamentos de campo HART de 2 fios ou 4 fios.

O sinal Bluetooth não pode ser usado para substituir a ligação elétrica no caso de aplicações de segurança com uma função de controle.

#### uso incorreto

O uso não indicado pode comprometer a segurança. O fabricante não é responsável por danos causados pelo uso indevido ou não indicado.

## 2.3 Segurança no local de trabalho

Ao trabalhar no e com o equipamento:

 Use o equipamento de proteção individual de acordo com as regulamentações federais/ nacionais.

## 2.4 Segurança da operação

Risco de ferimento!

- ► Opere o equipamento apenas se estiver em condição técnica adequada, sem erros e falhas.
- ▶ O operador é responsável pela operação livre de interferências do equipamento.

## 2.5 Segurança do produto

Este equipamento foi projetado em conformidade com as boas práticas de engenharia para satisfazer os requisitos de segurança mais avançados, foi testado e deixou a fábrica em condições seguras de operação.

O equipamento atende às normas gerais de segurança e aos requisitos legais. Também está em conformidade com as diretrizes da UE/EC listadas na Declaração de conformidade da UE específicas do equipamento. A Endress+Hauser confirma este fato fixando a identificação CE no equipamento.

## 2.6 Segurança de TI

Nossa garantia é válida apenas se o equipamento for instalado e usado como descrito nas instruções de operação. O equipamento conta com mecanismos de segurança para proteger contra alterações acidentais às suas configurações.

A segurança de TI está alinhada com as normas de segurança ao operador e são desenvolvidas para fornecer proteção extra ao equipamento e à transferência de dados do equipamento pelos próprios operadores.

## 2.7 Segurança de TI específica do equipamento

#### 2.7.1 Acesso através da tecnologia sem fio Bluetooth®

## A transmissão de sinal através da tecnologia sem fio Bluetooth® usa uma técnica criptográfica testada pelo Fraunhofer AISEC.

- A conexão via Bluetooth<sup>®</sup> não é possível sem equipamentos Endress+Hauser específicos ou aplicativo SmartBlue.
- É estabelecida somente uma conexão ponto a ponto entre **um** equipamento FieldPort SWA50 e **um** smartphone ou tablet.
- O bloqueio do hardware não pode ser desabilitado nem contornado através do uso de ferramentas de operação.

## 3 Descrição do produto

## 3.1 Função

O FieldPort SWA50 converte o sinal HART do equipamento de campo HART conectado em um sinal Bluetooth<sup>®</sup> ou WirelessHART confiável e criptografado. O FieldPort SWA50 pode ser modernizado para todos os equipamentos de campo HART de 2 fios ou de 4 fios.

Com o aplicativo SmartBlue Endress+Hauser e o Field Xpert Endress+Hauser, você tem os seguintes recursos:

- Configuração do FieldPort SWA50
- Visualização dos valores medidos dos equipamentos de campo HART conectados
- Visualização do status combinado de corrente, formado pelo status do FieldPort SWA50 e o status do equipamento de campo HART conectado

Os equipamento de campo HART podem ser conectados à Netilion Cloud através do FieldPort SWA50 e um equipamento FieldEdge.

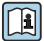

Informações detalhadas sobre a Netilion Cloud: https://netilion.endress.com

A versão WirelessHART do FieldPort SWA50 pode ser integrada à uma rede WirelessHART através do Endress+Hauser WirelessHART Fieldgate SWG70 ou de um gateway WirelessHART compatível. Informações adicionais estão disponíveis junto ao representante de vendas Endress+Hauser: www.addresses.endress.com.

Além disso, a versão WirelessHART pode ser operada da seguinte maneira:

- Configuração local com FieldCare SFE500 ou DeviceCare através do DTM para FieldPort SWA50
- Configuração remota com o FieldCare SFE500 através do WirelessHART Fieldgate SWG70 e DTM para FieldPort SWA50 e Fieldgate SWG70

## AVISO

#### Aplicativos de segurança com funções de controle através de sinal WirelessHART

Comportamento indesejado do aplicativo de segurança

 Não use um sinal sem fio como WirelessHART em um aplicativo de segurança com uma função de controle.

## 3.2 Arquitetura de sistema da versão FieldPort SWA50 Wireless-HART

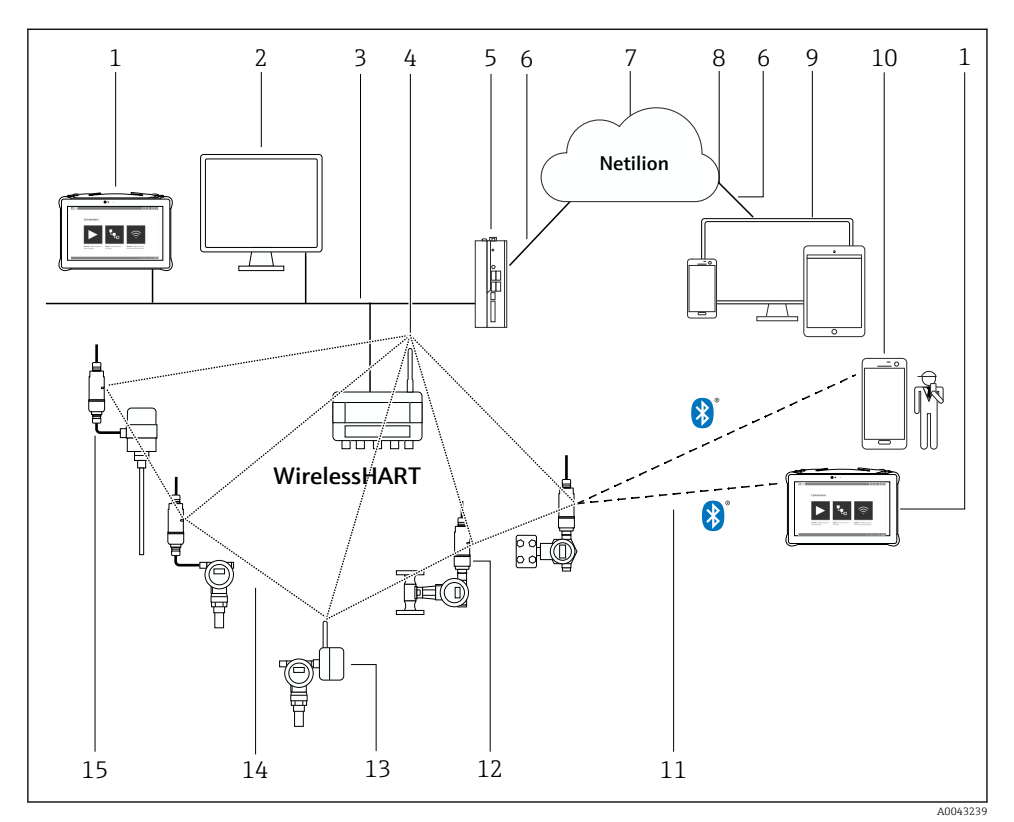

I Arquitetura de sistema da versão SWA50 WirelessHART

- 1 Endress+Hauser Field Xpert, ex. SMTxx
- 2 Aplicativo host / FieldCare SFE500
- 3 Comunicação Ethernet
- 4 WirelessHART-Fieldgate, por ex. SWG70
- 5 FieldEdge SGC500
- 6 Conexão de Internet https
- 7 Netilion Cloud
- 8 Interface de Programação de Aplicações (API)
- 9 Aplicativo Netilion Service baseado em navegador da Internet ou aplicativo do usuário
- 10 Aplicativo SmartBlue Endress+Hauser
- 11 Conexão sem fio criptografada através de Bluetooth®
- 12 Equipamento de campo HART com FieldPort SWA50, instalação direta
- 13 Equipamento de campo HART com adaptador WirelessHART, ex.: SWA70
- 14 Conexão sem fio criptografada através de WirelessHART
- 15 Equipamento de campo HART com FieldPort SWA50, instalação remota

## 4 Recebimento e identificação de produto

## 4.1 Recebimento

- Verifique o pacote por danos visíveis causados pelo transporte
- Abra o pacote com cuidado
- Verifique se há danos visíveis no conteúdo
- Verificar se a entrega está completa e se não há nada faltando
- Guarde toda a documentação anexa

O equipamento não pode ser colocado em funcionamento se for constatado que o conteúdo foi danificado antecipadamente. Nesse caso, entre em contato com sua central de vendas Endress+Hauser: www.addresses.endress.com

Devolva o equipamento para a Endress+Hauser na embalagem original assim que possível.

Escopo de entrega

- FieldPort SWA50
- Prensa-cabos acordo com a versão solicitada
- Opcional: suporte de montagem

Documentação inclusa na entrega

- Resumo das instruções de operação
- Dependendo da versão solicitada: Instruções de Segurança

## 4.2 Identificação do produto

#### 4.2.1 Etiqueta de identificação

A etiqueta de identificação do equipamento é gravada a laser no invólucro.

Informações adicionais sobre o equipamento estão disponíveis do seguinte modo:

- Insira o número de série, especificado na etiqueta de identificação, no Device Viewer (www.endress.com → Ferramentas de produtos → Acesso às informações específicas do produto → Device Viewer (do número de série às informações e documentação do equipamento) → Selecione a opção → Insira o número de série): todas as informações relacionadas ao equipamento são então exibidas.
- Insira o número de série indicado na etiqueta de identificação no Endress+Hauser Operations App: todas as informações relacionadas ao equipamento são então exibidas.

#### 4.2.2 Endereço do fabricante

Endress+Hauser SE+Co. KG Hauptstraße 1 79689 Maulburg Alemanha www.endress.com

#### Armazenamento e transporte 4.3

- Os componentes são embalados de maneira que figuem totalmente protegidos contra choques durante o armazenamento e transporte.
- A temperatura de armazenamento permitida é −40 para +85 °C (−40 para 185 °F).
- Armazene os componentes na embalagem original em um local seco.
- Se possível, transporte os componentes apenas na embalagem original.

#### 5 Instalação

#### Instruções de instalação 5.1

- Observe o alinhamento e o alcance.  $\rightarrow \square 11$
- Mantenha uma distância de pelo menos 6 cm das paredes e tubulações. Observe a expansão da zona Fresnel.
- Evitar a instalação muito próxima de equipamentos de alta tensão.
- Para uma melhor conexão, instale o FieldPort SWA50 à vista de um WirelessHART FieldPort, tais como o SWA50, SWA70, ou um qateway WirelessHART, como o Fieldqate SWG70
- Observe o efeito de vibrações no local de instalação.

Para informações detalhadas sobre o alcance e resistência à vibração, consulte as Informações técnicas para FieldPort SWA50 → 🗎 5

Recomendamos que você proteja o FieldPort SWA50 contra precipitações e luz solar direta. De forma a não reduzir a qualidade do sinal, não use coberturas metálicas.

#### 5.2 Alcance

O alcance depende do alinhamento do FieldPort SWA50, do local da instalação e das condições ambientais.

Como a antena do gateway WirelessHART ou FieldEdge é normalmente alinhada verticalmente, recomendamos também instalar o FieldPort SWA50 verticalmente. Se as antenas forem alinhadas de forma diferente, isso pode reduzir significativamente o alcance da antena.

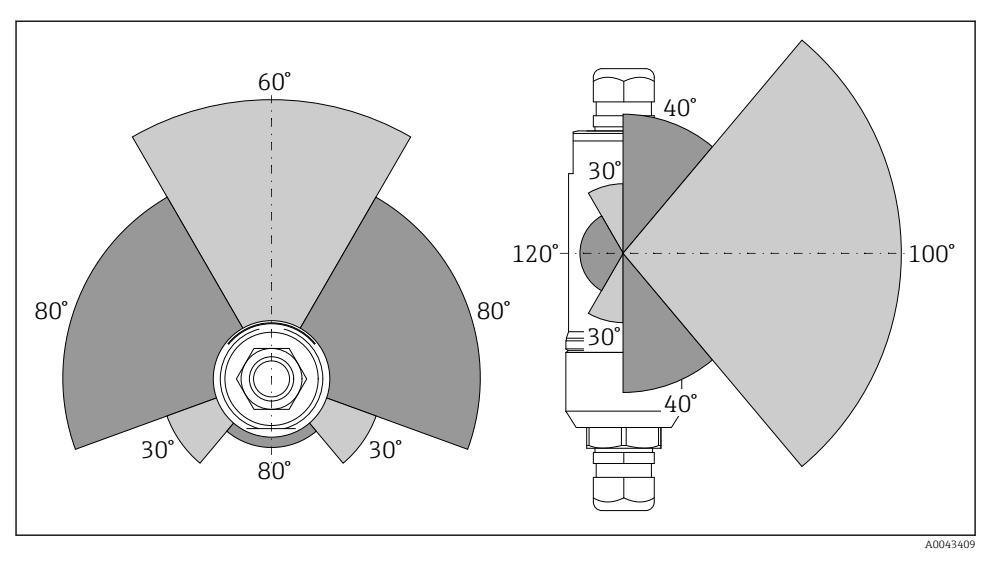

Image: Alcances diferentes dependem da posição da janela de transmissão

#### Bluetooth

Até 40 m sem obstáculos quando o FieldPort SWA50 está perfeitamente alinhado

## WirelessHART

Até 200 m sem obstáculos quando o FieldPort SWA50 está perfeitamente alinhado

## 5.3 Métodos de instalação

## 5.3.1 Versão "Instalação direta"

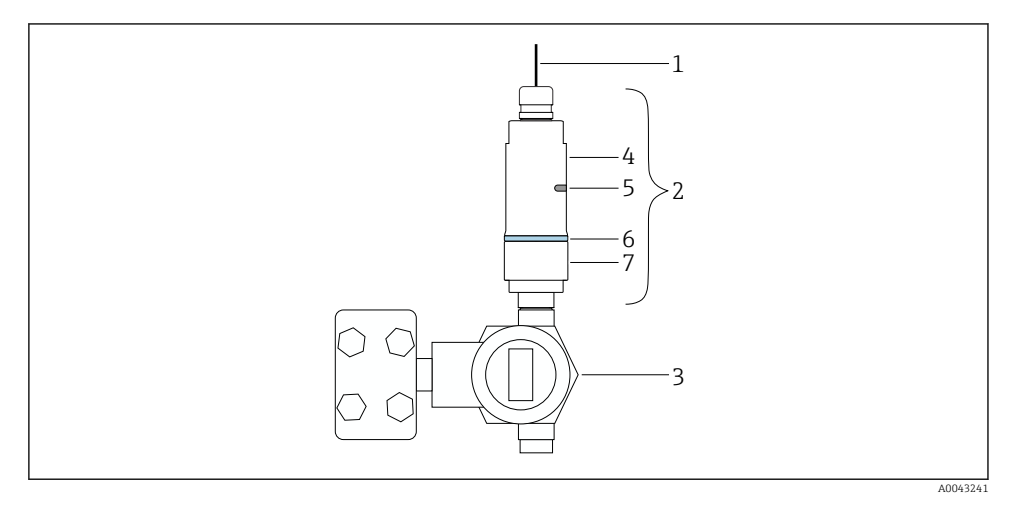

- Exemplo de instalação direta
- 1 Cabo
- 2 Versão FieldPort SWA50 "instalação direta"
- 3 Equipamento de campo HART
- 4 Seção inferior do invólucro
- 5 Janela de transmissão
- 6 Anel do projeto
- 7 Seção superior do invólucro

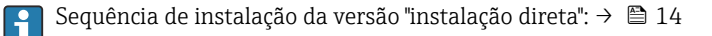

## 5.3.2 Versão "Instalação remota"

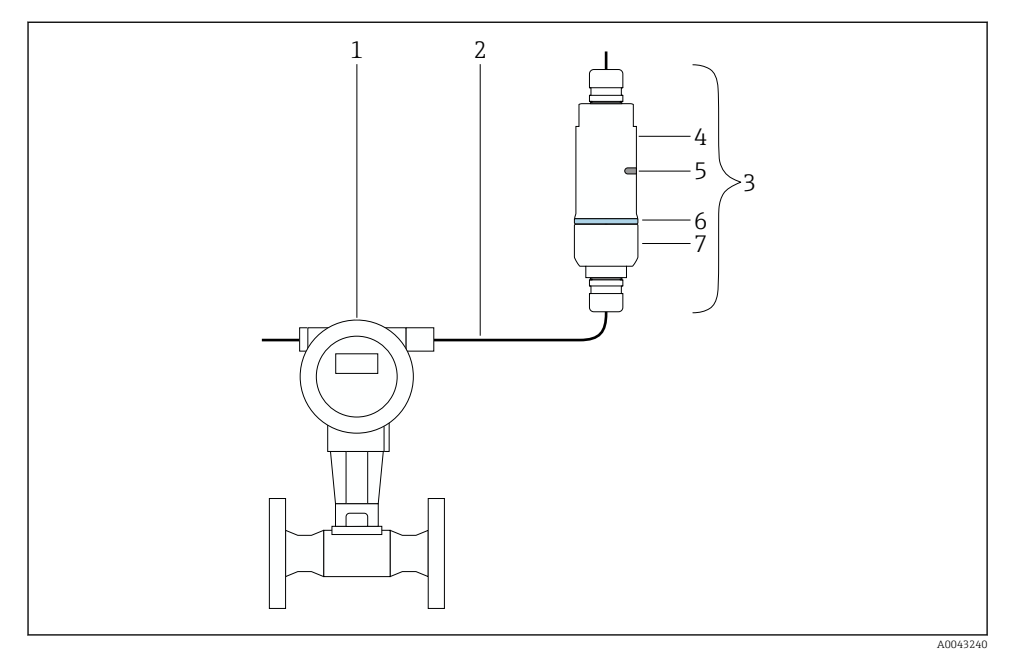

🖻 4 Exemplo de instalação remota

- 1 Equipamento de campo HART
- 2 Cabo
- 3 Versão FieldPort SWA50 "instalação remota"
- 4 Seção inferior do invólucro
- 5 Janela de transmissão
- 6 Anel do projeto
- 7 Seção superior do invólucro

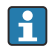

Para a instalação remota, recomendamos o suporte de instalação opcional. Como opção, é possível fixar a versão remota usando grampos de tubulação.

| Sequência de instalação da versão "Instalação remota": → 🗎 25

## 5.4 Instalação da versão "Instalação direta"

## **AVISO**

#### Vedações danificadas.

O grau de proteção IP não é mais garantido.

Não danifique as vedações.

#### Instalação

## **AVISO**

#### Há tensão de alimentação durante a instalação.

Possível dano ao equipamento.

- Desligue a tensão de alimentação antes de instalar.
- Assegure-se de que o equipamento esteja desligado.
- ▶ Tome medidas para que ele não seja ligado novamente.

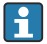

Visão geral "Instalação direta": → 🖺 13

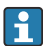

Conexão elétrica:  $\rightarrow \cong 36$ 

#### Ferramentas necessárias

- Chave AF24
- Chave AF36

#### Instalação do FieldPort SWA50

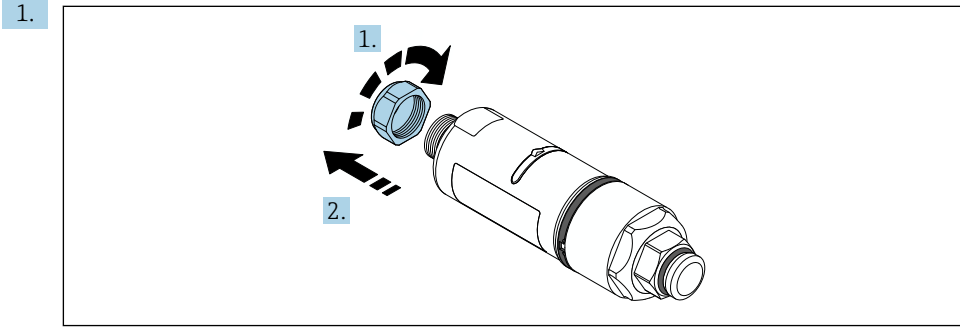

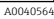

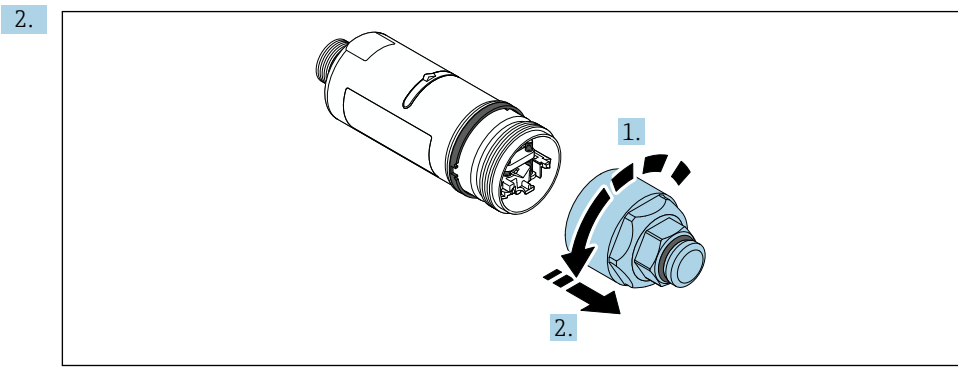

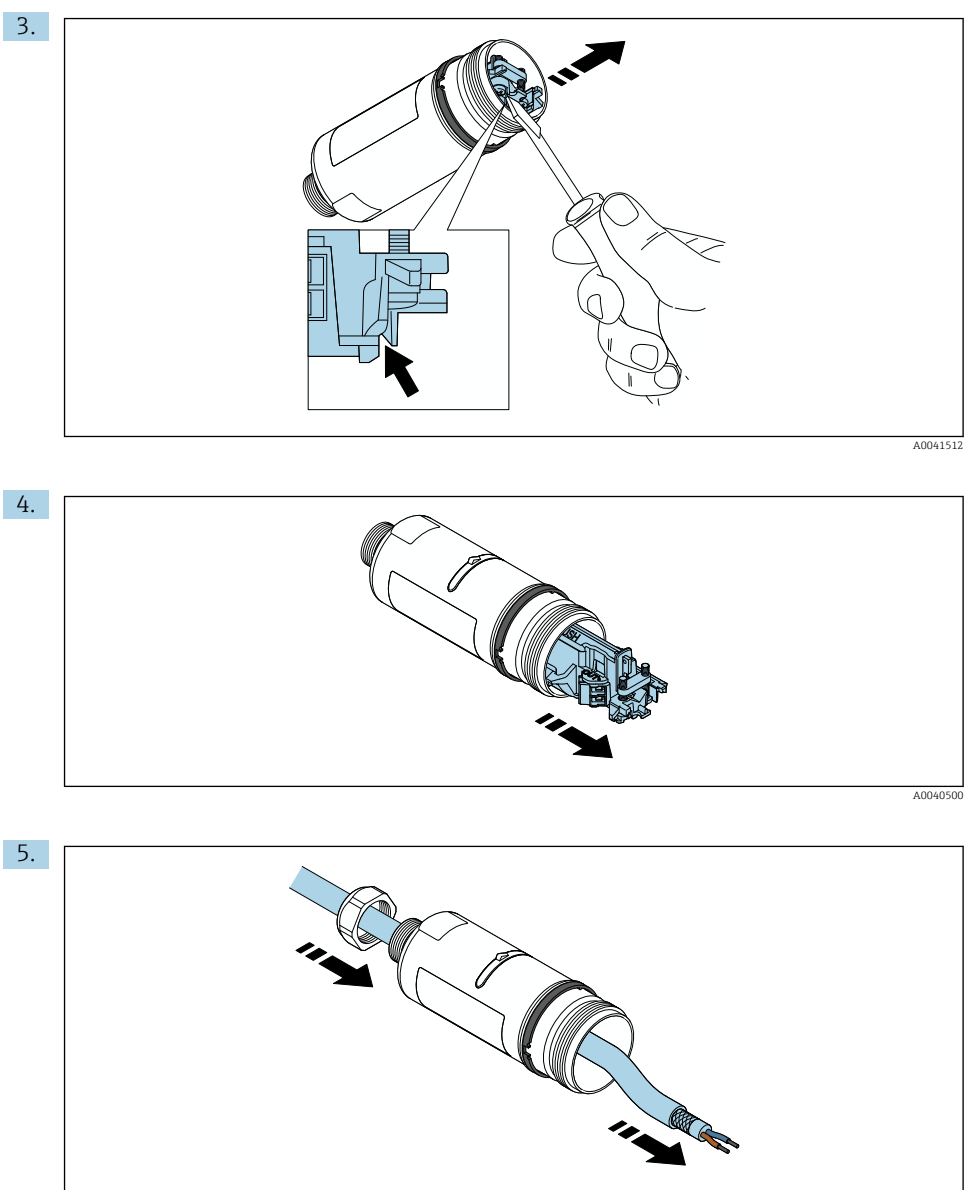

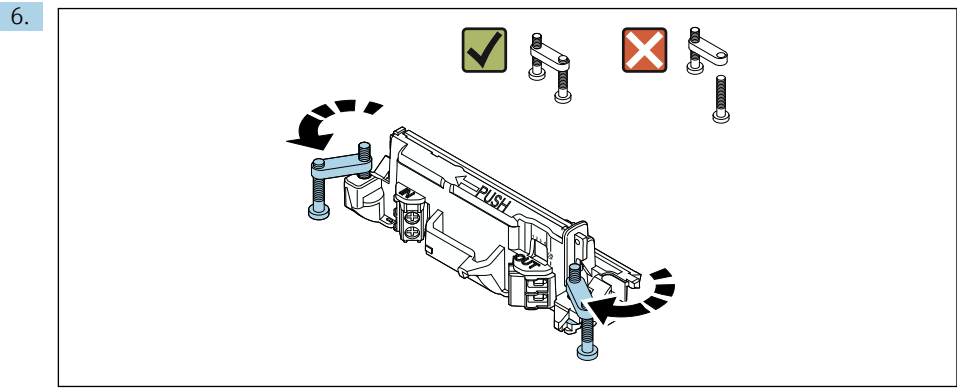

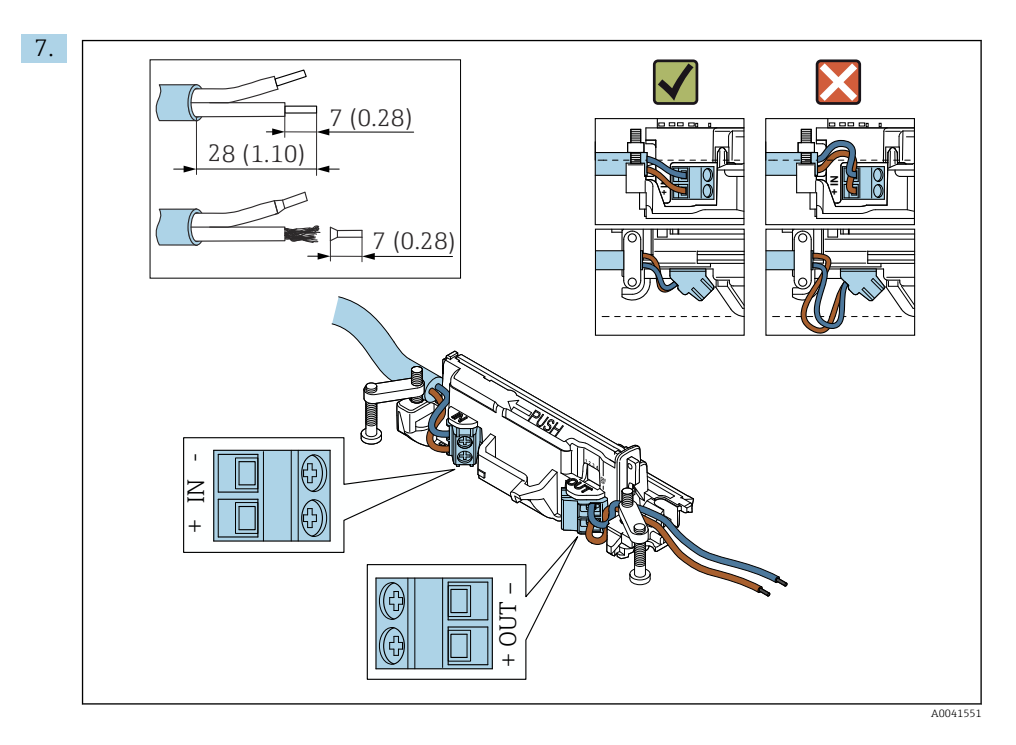

Assegure-se de que os núcleos possuem comprimento o suficiente para serem conectados ao equipamento de campo. Não encurte os núcleos ao comprimento necessário até que os esteja conectando ao equipamento de campo.

i

Se usar um prensa-cabo para um cabo blindado, observe as informações para o desencapamento do fio → 🗎 37.

- - Conexão elétrica para FieldPort SWA50 sem o equipamento de campo HART:  $\rightarrow \ \ \textcircled{B} \ 40$

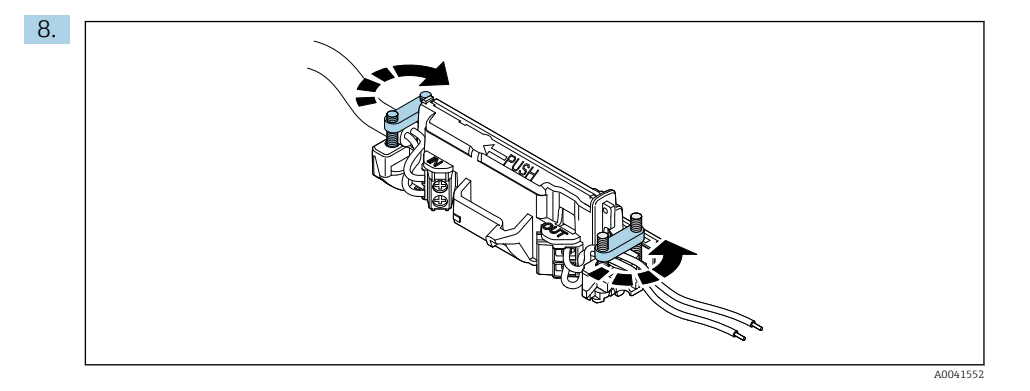

Aperte os parafusos para aliviar a tensão. Torque: 0,4 Nm  $\pm$  0,04 Nm

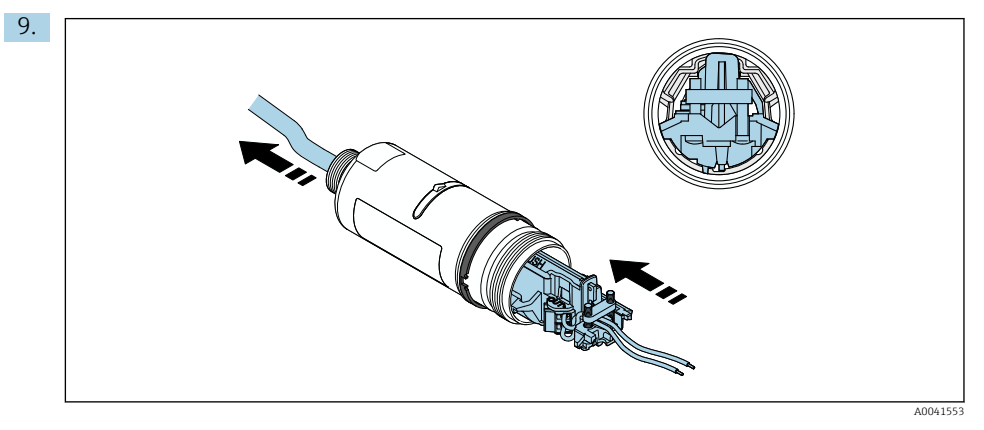

Deslize a unidade eletrônica no guia dentro do invólucro.

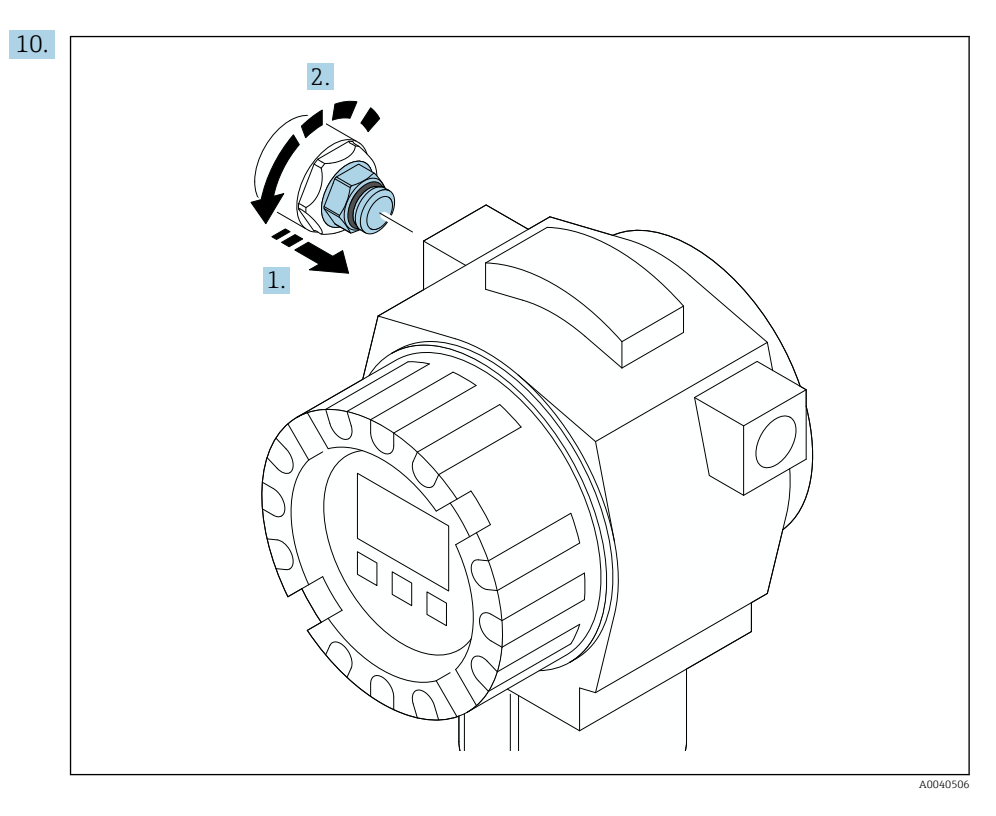

Para informações relacionadas ao torque, consulte a documentação do equipamento de campo.

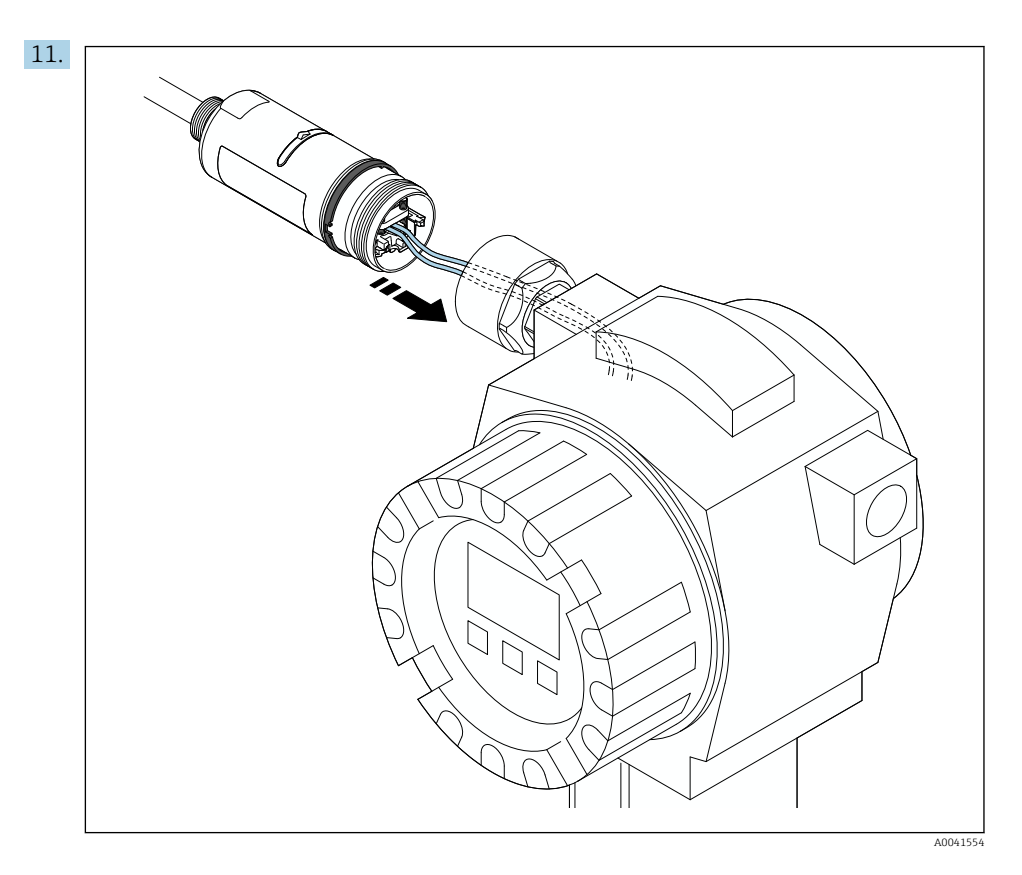

Assegure-se de que os núcleos possuem comprimento o suficiente para serem conectados ao equipamento de campo. Encurte os núcleos no equipamento de campo para o comprimento necessário.

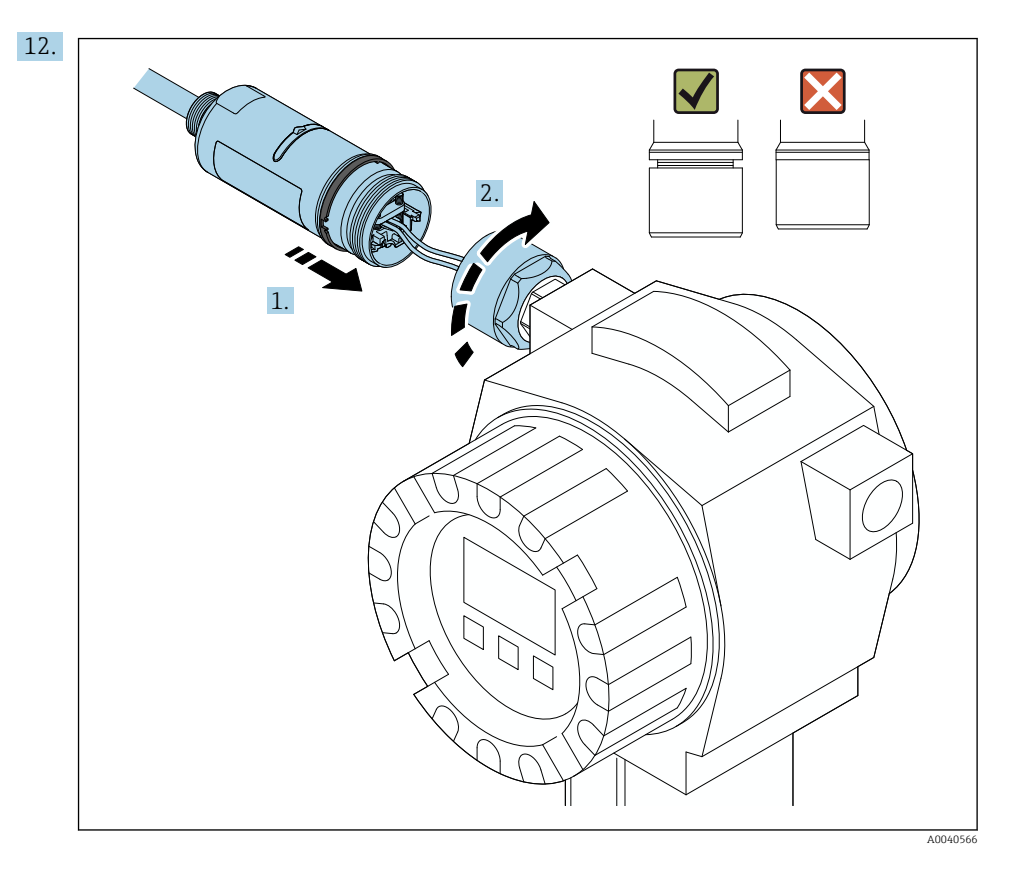

Ainda não aperte a seção superior do invólucro, de forma que ainda seja possível rotacionar a seção inferior do invólucro.

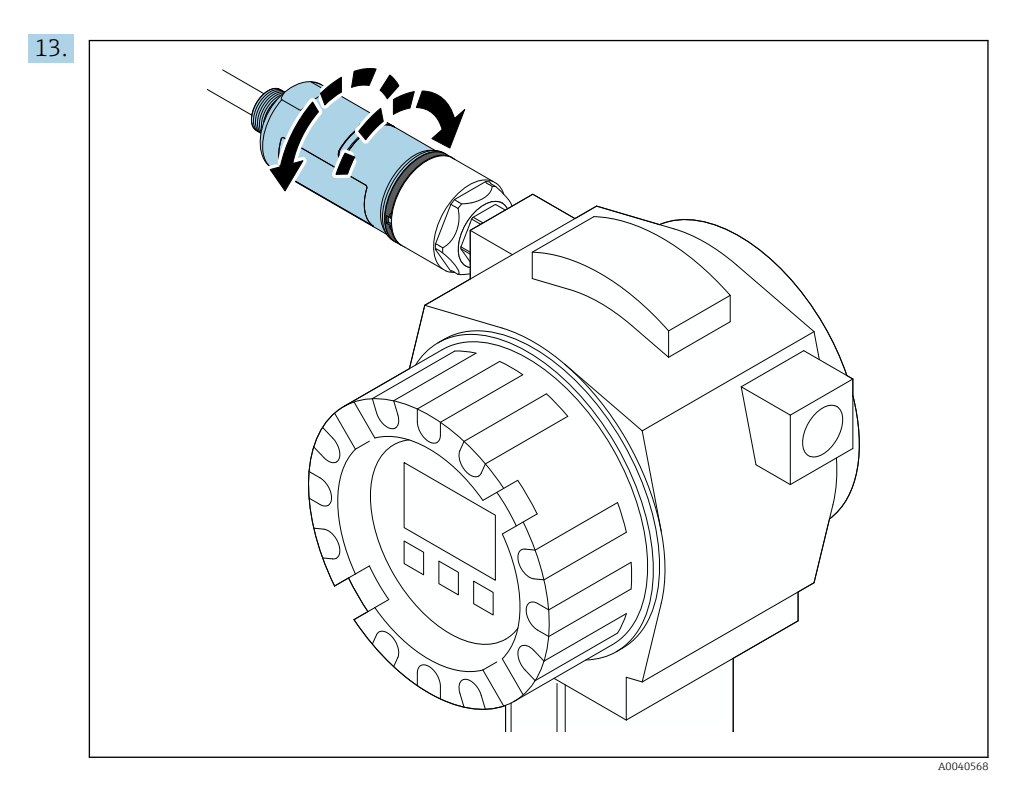

Alinhe a seção inferior do invólucro com a janela de transmissão de acordo com a arquitetura de rede  $\rightarrow~\textcircled{}$  11.

Para evitar que fios se quebrem, gire a seção inferior do invólucro em no máximo  $\pm$  180°.

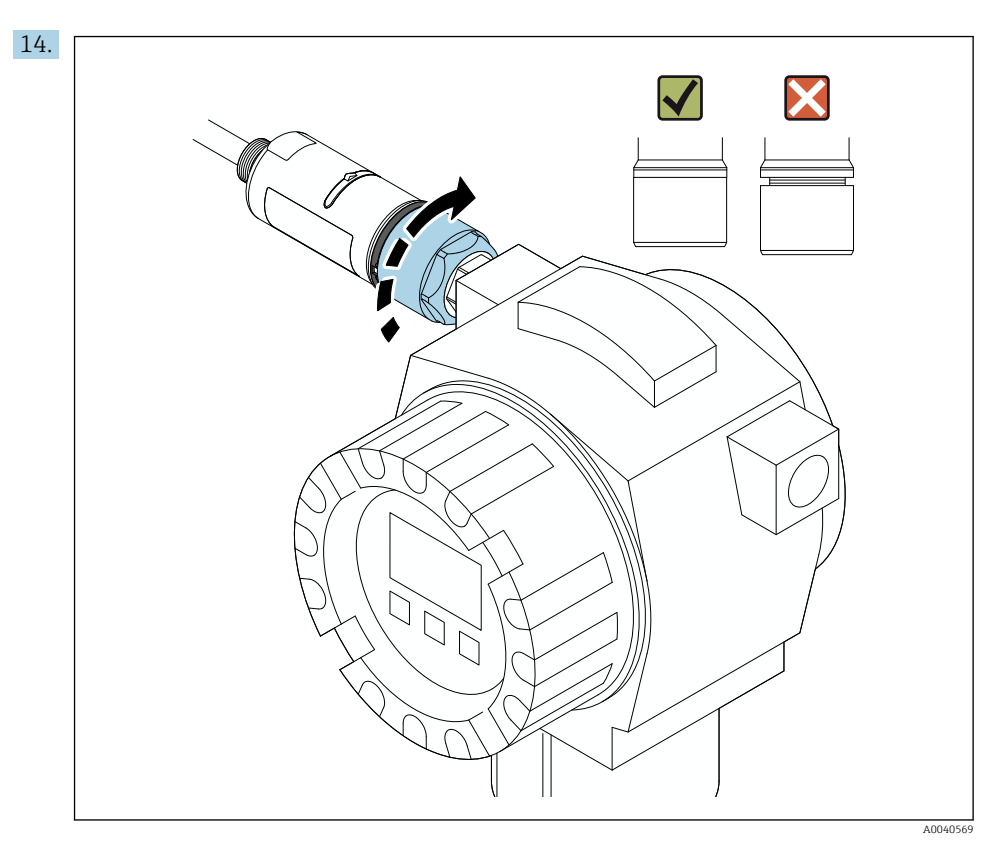

Aperte a seção superior do invólucro de forma que o anel azul do projeto ainda possa ser girado. Torque: 5 Nm  $\pm$  0,05 Nm

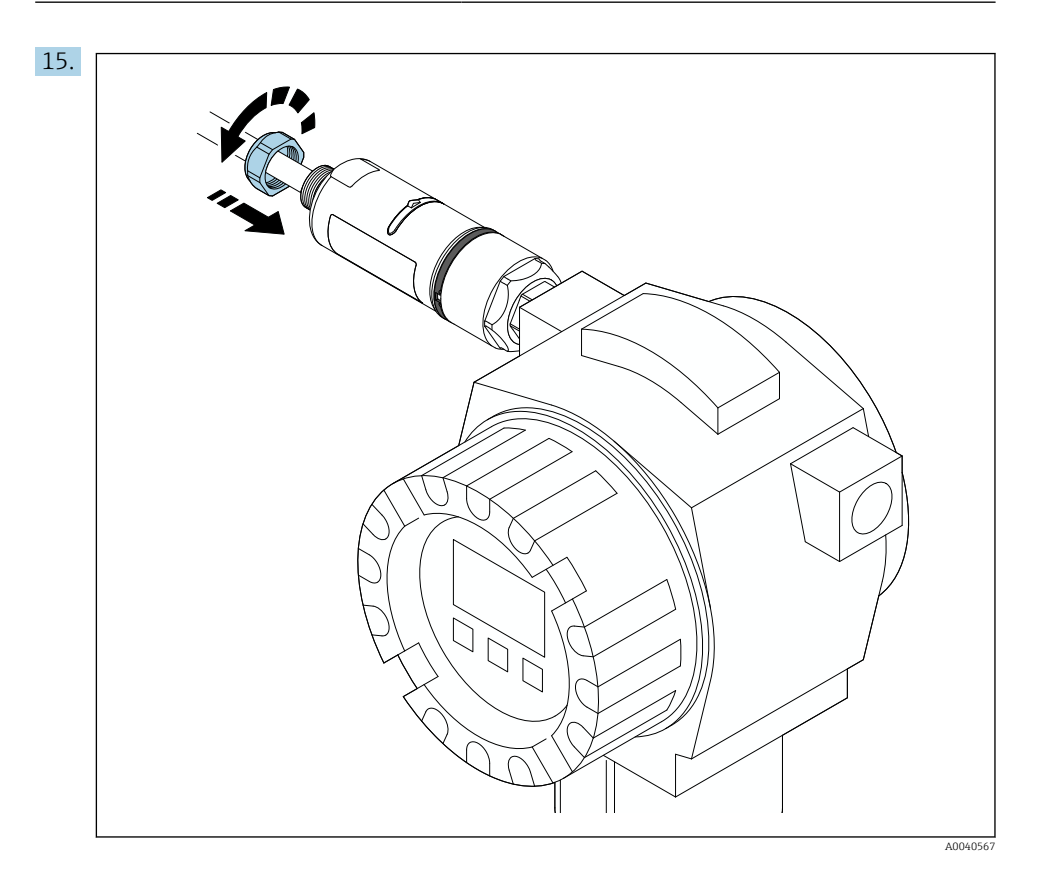

**16.** Faça o comissionamento  $\rightarrow \triangleq 44$ .

## 5.5 Instalação da versão "Instalação remota"

## AVISO

## Vedações danificadas.

- O grau de proteção IP não é mais garantido.
- ▶ Não danifique as vedações.

## **AVISO**

#### Há tensão de alimentação durante a instalação.

Possível dano ao equipamento.

- Desligue a tensão de alimentação antes de instalar.
- Assegure-se de que o equipamento esteja desligado.
- ► Tome medidas para que ele não seja ligado novamente.

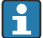

| Visão geral da "instalação remota": → 🗎 13

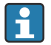

Conexão elétrica:  $\rightarrow \square 36$ 

#### Ferramentas necessárias

- Chave AF27
- Chave AF36

#### Instalação do FieldPort SWA50

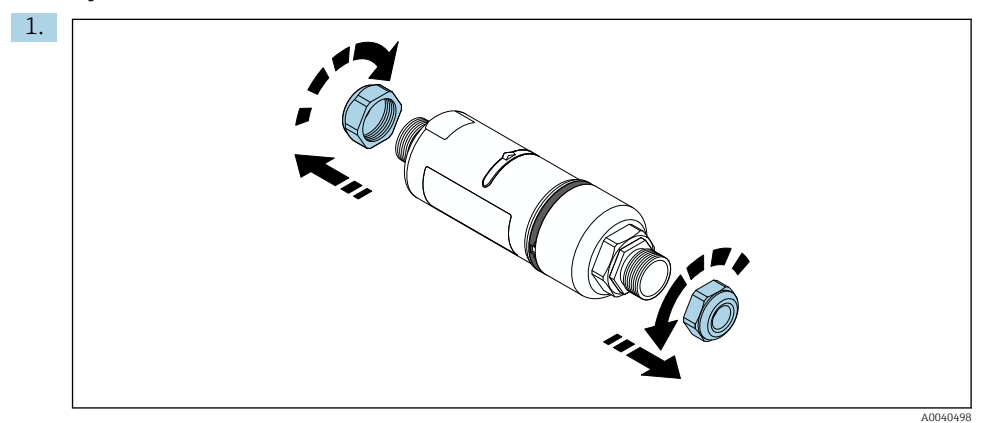

2.

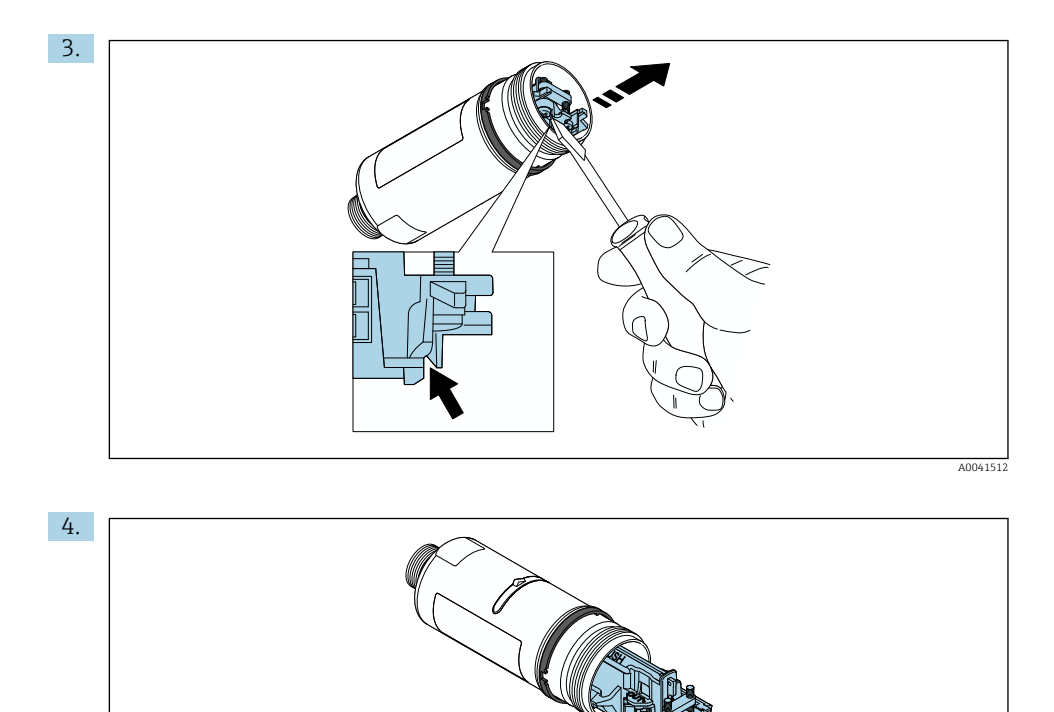

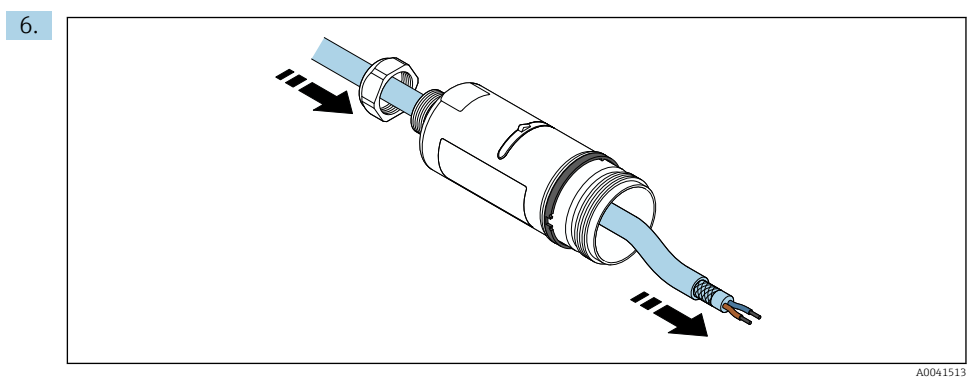

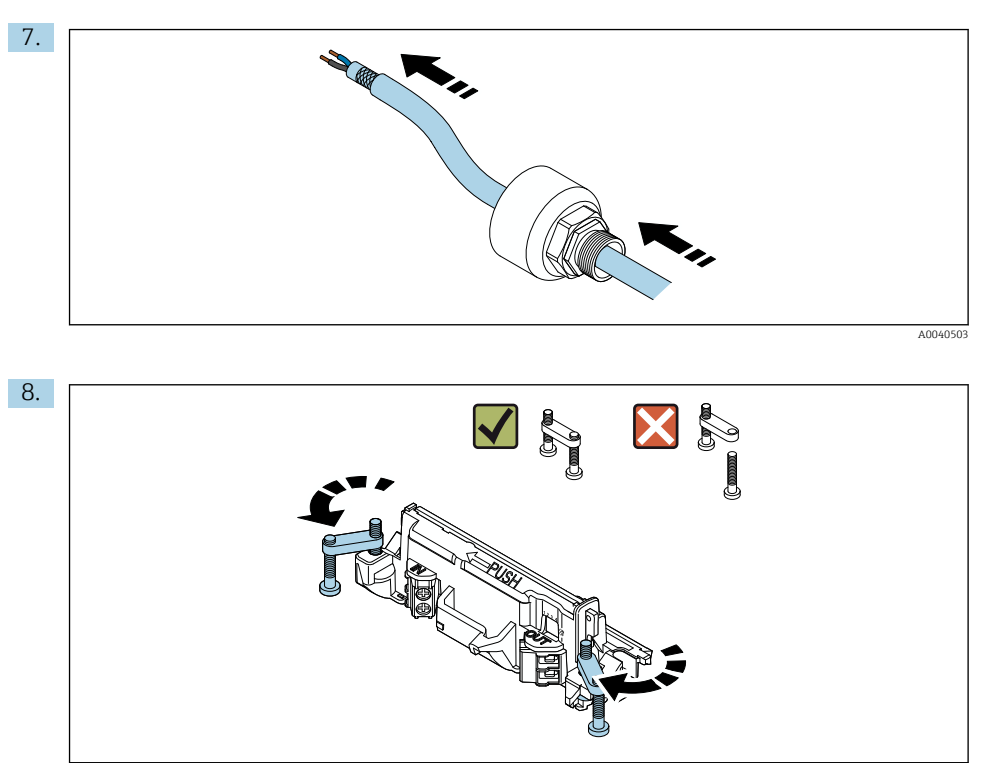

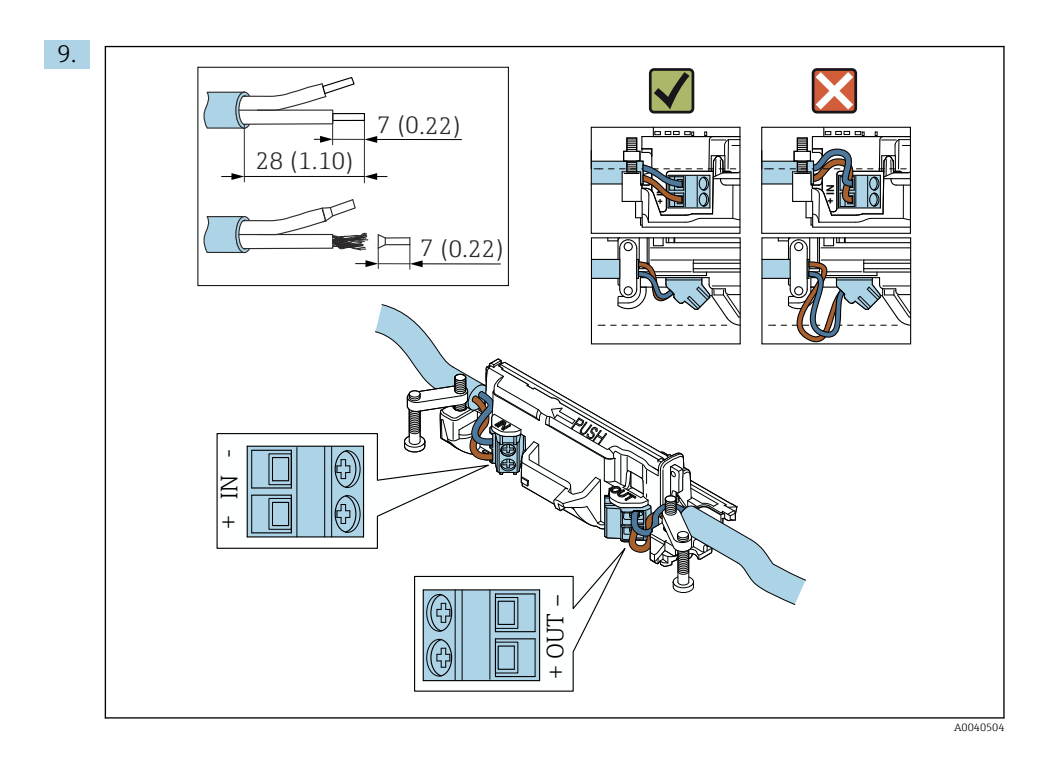

Se usar um prensa-cabo para um cabo blindado, observe as informações para o desencapamento do fio  $\rightarrow \cong$  37.

- Conexão elétrica para FieldPort SWA50 sem o equipamento de campo HART:  $\rightarrow \square 40$

i

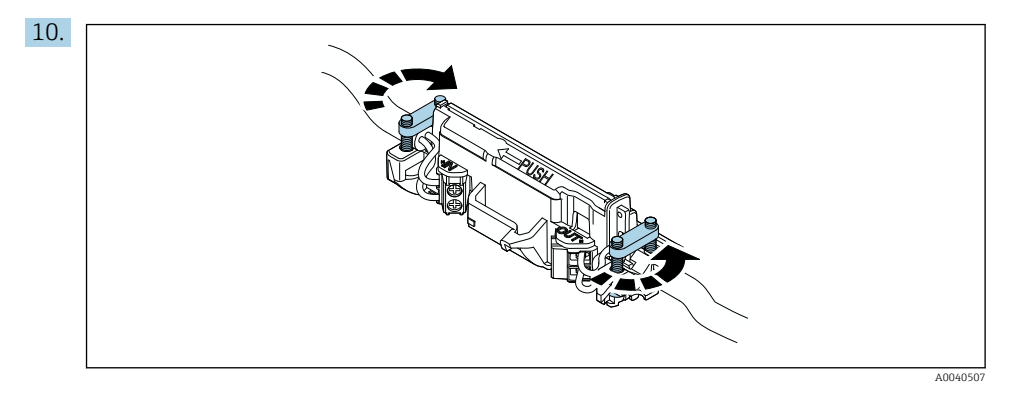

Aperte os parafusos para aliviar a tensão. Torque: 0,4 Nm  $\pm$  0,04 Nm

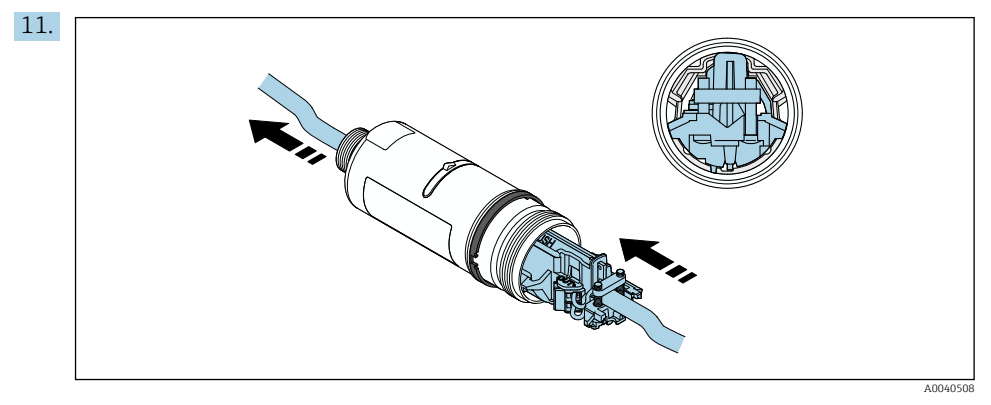

Deslize a unidade eletrônica no guia dentro do invólucro.

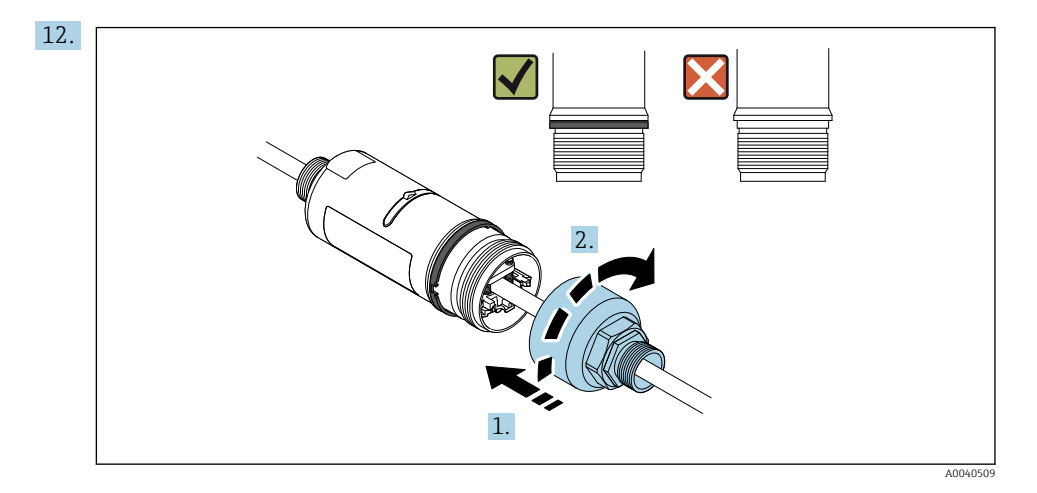

Aperte a seção superior do invólucro de forma que o anel azul do projeto ainda possa ser girado. Torque: 5 Nm  $\pm$  0,05 Nm

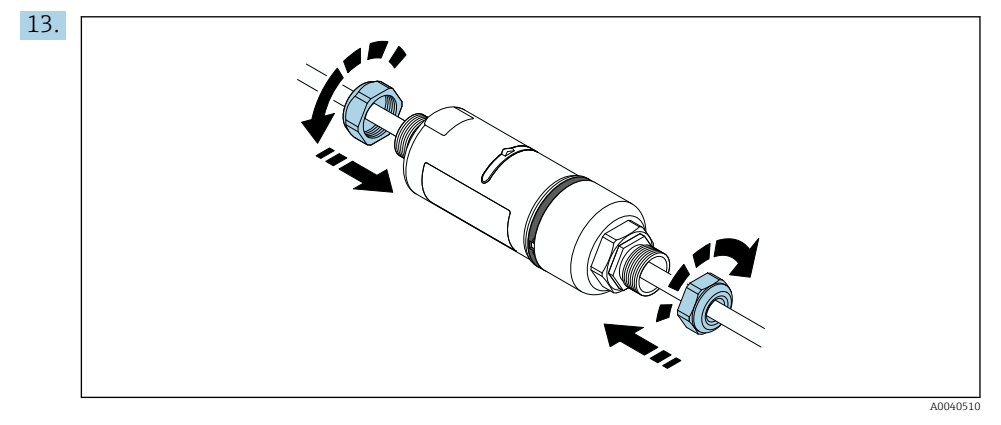

**14.** Faça o comissionamento  $\rightarrow \square$  44.

## 5.6 Instalação do FieldPort SWA50 com suporte de montagem

## 5.6.1 Opções de montagem e alinhamento

O suporte de montagem pode ser montado como se segue:

- Em tubulações com um diâmetro máximo de 65 mm
- Nas paredes

- O FieldPort pode ser alinhado usando o suporte de montagem, da seguinte maneira:
- Através de várias posições de instalação no suporte de instalação montagem
- Girando o suporte de montagem

Particular Stress Particular Stress Particul

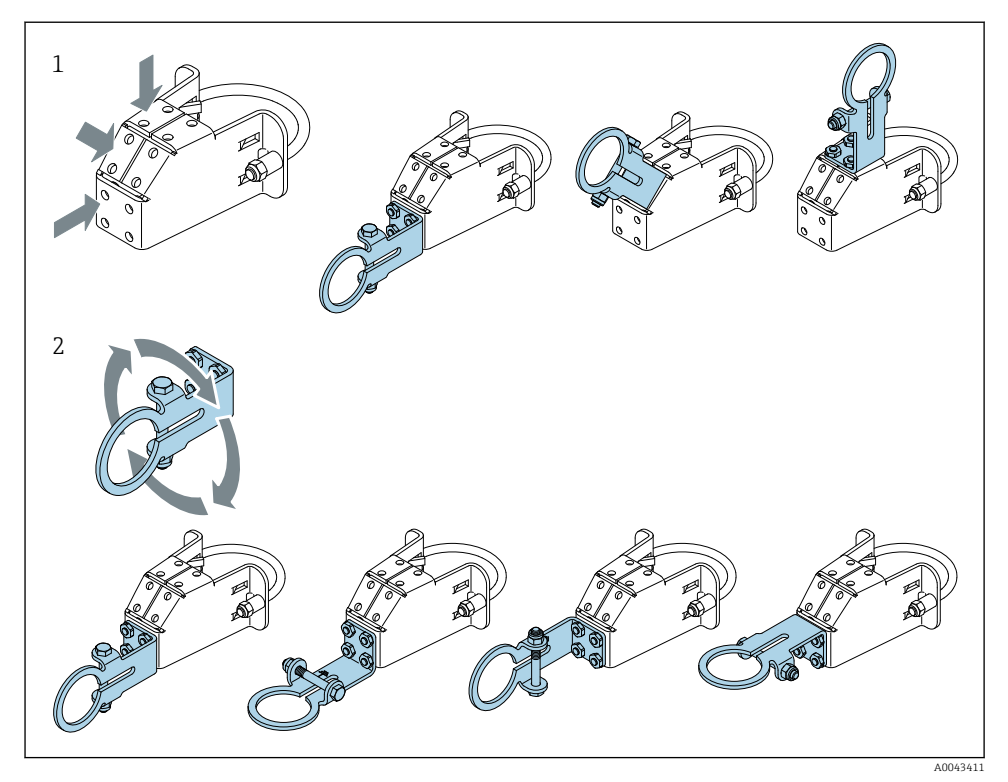

☑ 5 Opções de alinhamento através do suporte de montagem

- 1 Várias posições de montagem no suporte de montagem
- 2 Girando o suporte de montagem

## 5.6.2 Dimensões

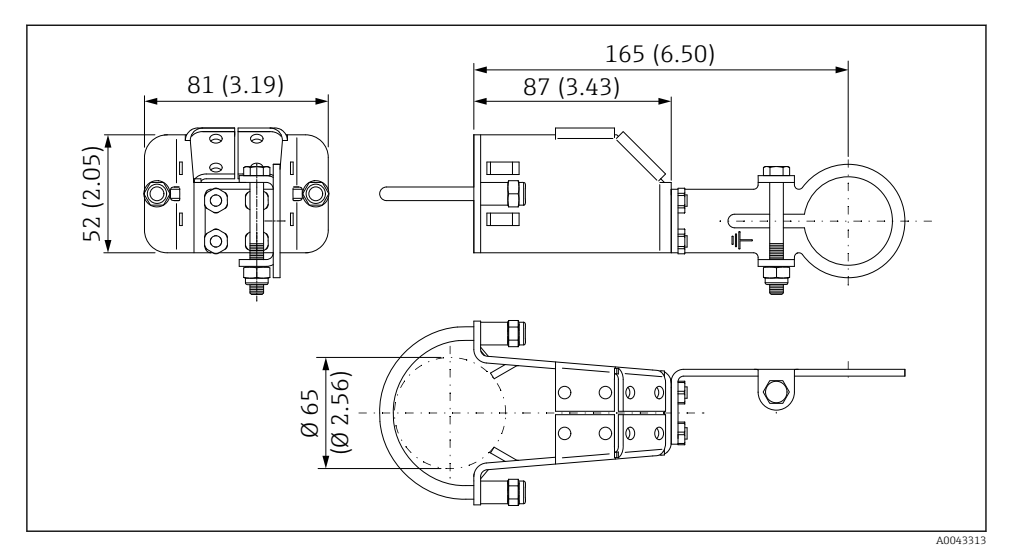

🖻 6 Dimensões do suporte de montagem - montagem na tubulação

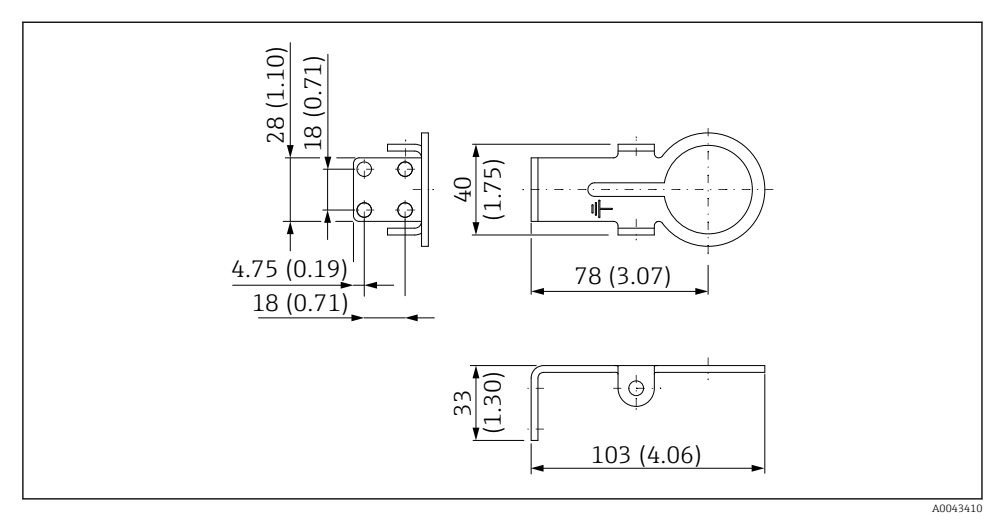

☑ 7 Dimensões do suporte de retenção – montagem em parede

#### 5.6.3 Instalação do suporte de montagem e FieldPort SWA50

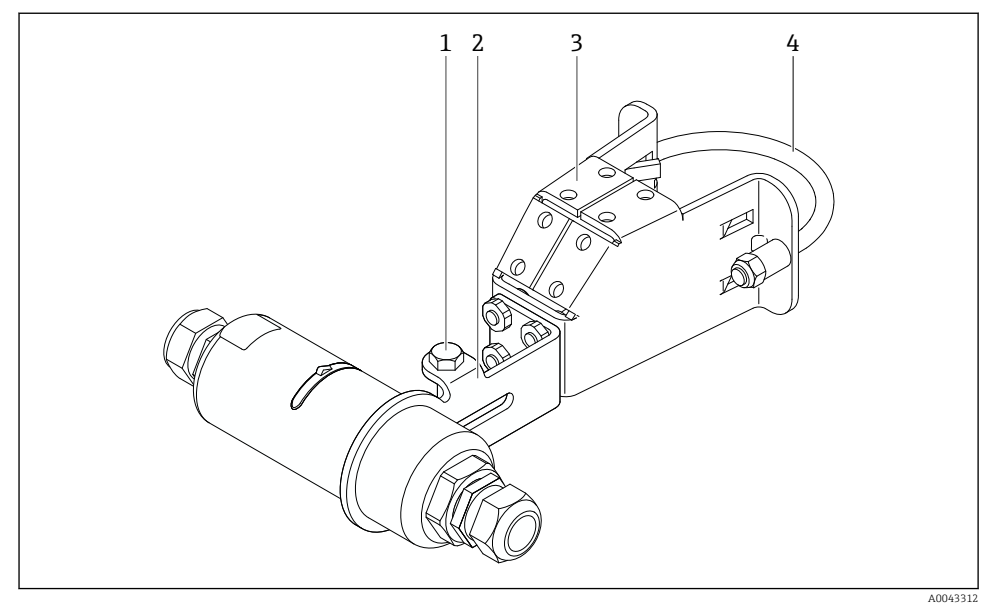

FieldPort SWA50 instalado através do suporte de montagem opcional

- 1 Parafuso hexagonal para fixação e aterramento
- 2 Suporte de montagem
- 3 Suporte de montagem
- 4 Suporte redondo

Se estiver instalando o FieldPort SWA50 usando o suporte de instalação, é necessário remover o anel do projeto entre a seção superior do invólucro e a seção inferior do invólucro.

#### Ferramentas necessárias

- Chave AF10
- Chave Allen de 4 mm

#### Instalação do suporte de montagem em tubulação

► Fixe o suporte de montagem ao tubo no local desejado. Torque: no mínimo 5 Nm

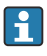

Caso você mude a posição do suporte no suporte de montagem, aperte os quatro parafusos sextavados com um torque de 4 Nm a 5 Nm.

#### Instalação do suporte de montagem na parede

 Fixe o suporte à parede no local desejado. Os parafusos devem ser adequados para a parede.

#### Instalação do FieldPort SWA50

P Observe a seção "Instalação da versão "instalação remota" " $\rightarrow$  🗎 25.

- 1. Desrosqueie os prensa-cabos do FieldPort SWA50.
- 2. Desrosqueie a seção superior do invólucro.
- 3. Retire a unidade eletrônica do invólucro.
- 4. Remova o anel de design da seção inferior do invólucro.
- 5. Deslize a seção inferior do invólucro no ilhó do suporte.
- 6. Realize a conexão elétrica para o FieldPort SWA50.
- 7. Deslize a unidade eletrônica na seção inferior do invólucro.
- 8. Rosqueie levemente a seção superior do invólucro.
- 9. Alinhe a seção inferior do invólucro com a janela de transmissão do FieldPort SWA50 de acordo com a arquitetura de rede. A janela de transmissão está localizada sob a vedação plástica preta.
- 10. Aperte a seção superior do invólucro. Torque: 5 Nm ± 0,05 Nm
- 11. Conecte o terra de proteção ao parafuso sextavado.
- 12. Aperte o parafuso sextavado de forma que o FieldPort SWA50 seja fixado no suporte de montagem.

## 5.7 Verificação pós-instalação

| Há algum dano no equipamento (inspeção visual)?                                                                |  |
|----------------------------------------------------------------------------------------------------|--|
| O equipamento está em conformidade com as especificações necessárias?                                          |  |
| Por exemplo:<br>• Temperatura ambiente<br>• Umidade<br>• Proteção contra explosão                              |  |
| Os parafusos que oferecem alívio de tensão para a unidade eletrônica estão apertados com o torque correto?     |  |
| A seção superior do invólucro está apertada com o torque correto?                                              |  |
| Todos os parafusos de segurança, como aqueles para o suporte de montagem opcional, estão firmemente apertados? |  |
| A identificação do ponto de medição e a rotulagem estão corretas (inspeção visual)?                            |  |
| O equipamento está corretamente alinhado em relação ao alcance da antena? $\rightarrow \ \square \ 11$         |  |

## 6 Conexão elétrica

## AVISO

## Curto-circuito nos terminais OUT+ e OUT-

Dano ao equipamento

- ▶ De acordo com a aplicação, conecte o equipamento de campo, CLP, transmissor ou resistor nos terminais OUT+ e OUT-.
- ▶ Nunca cause o curto-circuito nos terminais OUT+ e OUT-.

## 6.1 Tensão de alimentação

- Alimentação em ciclo de 4 a 20 mA
- 24 Vcc (mín. 4 Vcc, máx. 30 Vcc): corrente em ciclo mín. 3,6 mA necessária para a inicialização
- A tensão de alimentação da unidade de energia deve ser testada para garantir que ela atenda aos requisitos de segurança e requisitos para SELV, PELV ou Classe 2

Queda de tensão

- Se o resistor de comunicação HART interna estiver desativado
  - 3,2 V em operação
  - < 3,8 V na inicialização</p>
- Se o resistor da comunicação interna HART estiver ativado (270 Ohm)
  - 4,2 V na corrente em ciclo de 3,6 mA
  - < 9,3 V na corrente em ciclo de 22,5 mA</p>

Para selecionar a fonte de alimentação, observe a queda de tensão através do FieldPort SWA50. A tensão remanescente deve ser alta o suficiente para permitir a inicialização e a operação do equipamento de campo HART.

## 6.2 Especificação do cabo

Use cabos que sejam adequados para as temperaturas mínimas e máximas previstas.

Observe o conceito de aterramento da planta.

 $2 \ge 0.25 \text{ mm}^2 \text{ a } 2 \ge 1.5 \text{ mm}^2$ 

É possível usar cabo não blindado com ou sem arruelas e cabo blindado com ou sem arruela.

Se selecionar a versão "instalação direta" e a versão de conexão elétrica para "equipamento de campo HART de 4 fios com saída em corrente ativa e CLP ou transmissor", é possível usar seções transversais do núcleo de 0,75 mm<sup>2</sup> no máximo. Se forem necessárias seções transversais maiores, recomendamos a instalação remota.

## 6.3 Esquema de ligação elétrica

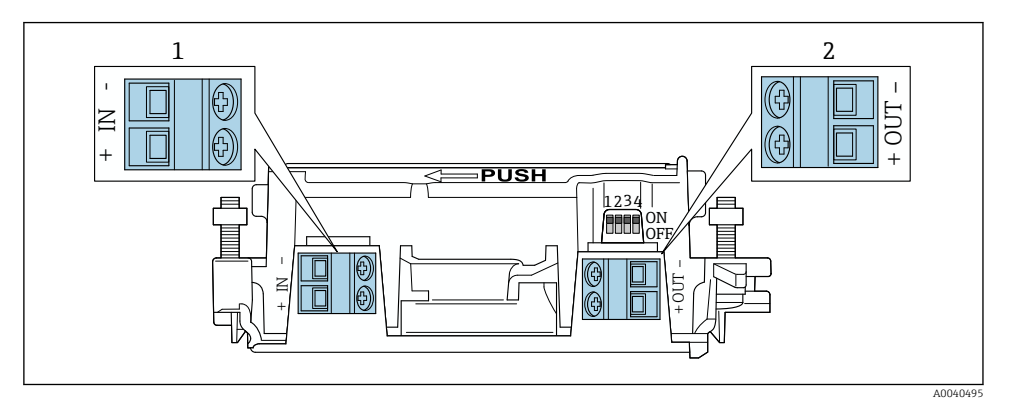

9 Atribuição de terminais do FieldPort SWA50

- 1 Terminal de entrada IN
- 2 Terminal de saída OUT

| Aplicação                                                                            | Terminal de entrada IN                                                                                           | Terminal de saída OUT                                                                                                    |
|--------------------------------------------------------------------------------------|----------------------------------------------------------------------------------------------------|----------------------------------------------------------------------------------------------------|
| Equipamento de campo HART de 2<br>fios<br>→ 💌 11, 🗎 38                               | Cabo para fonte de alimentação, PLC com<br>saída de corrente ativa ou transmissor<br>com saída de corrente ativa | Cabo para equipamento de campo<br>HART de 2 fios                                                                                        |
| Equipamento de campo HART de 4<br>fios com saída de corrente passiva<br>→ 💌 12, 🗎 39 | Cabo para fonte de alimentação, PLC com<br>saída de corrente ativa ou transmissor<br>com saída de corrente ativa | Cabo para equipamento de campo<br>HART de 4 fios                                                                                        |
| Equipamento de campo HART de 4<br>fios com saída de corrente ativa<br>→ 🗎 39         | Cabo do equipamento de campo de 4 fios<br>com saída HART ativa de 4 a 20 mA                                      | PLC ou transmissor com saída de<br>corrente passiva (opcional), como<br>alternativa conecte uma ponte entre<br>os terminais OUT+ e OUT- |
| FieldPort SWA50 sem<br>equipamento de campo<br>→ € 15, 🖺 40                          | Cabo da fonte de alimentação para<br>FieldPort SWA50                                                             | Resistor entre os terminais OUT+ e<br>OUT-                                                                                              |

## 6.4 Decapagem no caso de prensa-cabos para cabo com blindagem

Caso você esteja usando cabos com blindagem e deseja conectar a blindagem do cabo ao FieldPort SWA50, você deve usar prensa-cabos para cabos com blindagem.

Se você solicitou a opção "Bronze M20 para cabos com blindagem" para os prensa-cabos, você receberá os seguintes prensa-cabos:

- Versão "montagem direta": 1 prensa-cabos para cabos com blindagem
- Versão "montagem remota": 2 prensa-cabos para cabos com blindagem

Ao instalar um prensa-cabos para cabos com blindagem, recomendamos as seguintes dimensões para a decapagem. As dimensões para o terminal de entrada IN e terminal de saída OUT são diferentes.

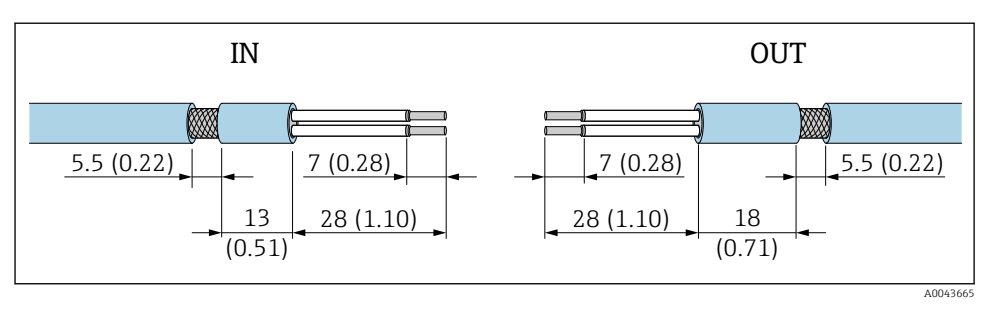

I Dimensões recomendadas para decapagem no caso de prensa-cabos para cabos com blindagem para terminal de entrada IN e terminal de saída OUT

- Área de vedação (capa): Ø 4 para 6.5 mm (0.16 para 0.25 in)
- Blindagem: Ø2.5 para 6 mm (0.1 para 0.23 in)

# 6.5 Equipamento de campo HART de 2 fios com saída em corrente passiva

Alguns conceitos de aterramento exigem cabos blindados. Se conectar a blindagem do cabo ao FieldPort SWA50, é necessário usar um prensa-cabo para o cabo blindado. Consulte as informações para pedido.

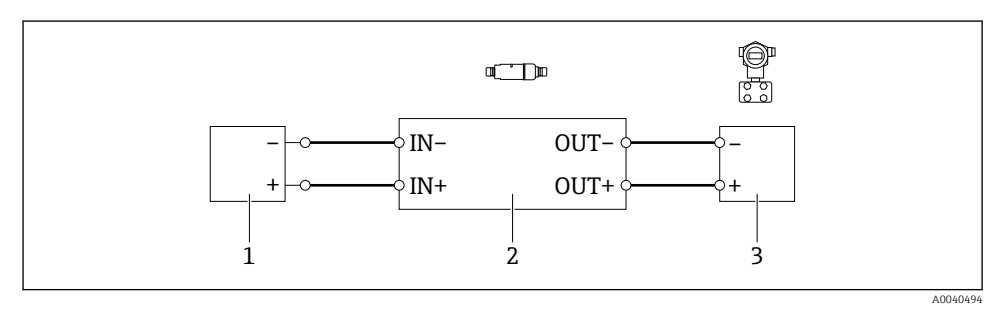

- Il Conexão elétrica para equipamentos de campo HART de 2 fios com saída em corrente passiva (aterramento opcional não exibido)
- 1 Fonte de alimentação (SELV, PELV ou Classe 2) ou CLP com uma entrada em corrente ativa ou transmissor com entrada em corrente ativa
- 2 Unidade eletrônica SWA50
- 3 Equipamentos de campo de 2 fios HART de 4 a 20 mA

# 6.6 Equipamento de campo HART de 4 fios com saída em corrente passiva

Alguns conceitos de aterramento exigem cabos blindados. Se conectar a blindagem do cabo ao FieldPort SWA50, é necessário usar um prensa-cabo para o cabo blindado. Consulte as informações para pedido.

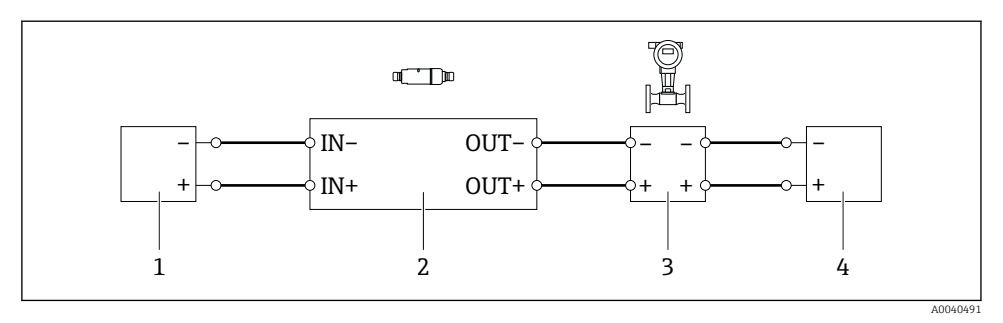

- I2 Conexão elétrica para equipamentos de campo HART de 4 fios com saída em corrente passiva (aterramento opcional não exibido)
- 1 Fonte de alimentação (SELV, PELV ou Classe 2) ou CLP com uma entrada em corrente ativa ou transmissor com entrada em corrente ativa
- 2 Unidade eletrônica SWA50
- 3 Equipamento de campo de 4 fios com saída passiva de 4 a 20 mA HART
- 4 Fonte de alimentação para equipamento de campo de 4 fios

# 6.7 Equipamento de campo HART de 4 fios com saída de corrente ativa

Alguns conceitos de aterramento exigem cabos blindados. Se conectar a blindagem do cabo ao FieldPort SWA50, é necessário usar um prensa-cabo para o cabo blindado. Consulte as informações para pedido.

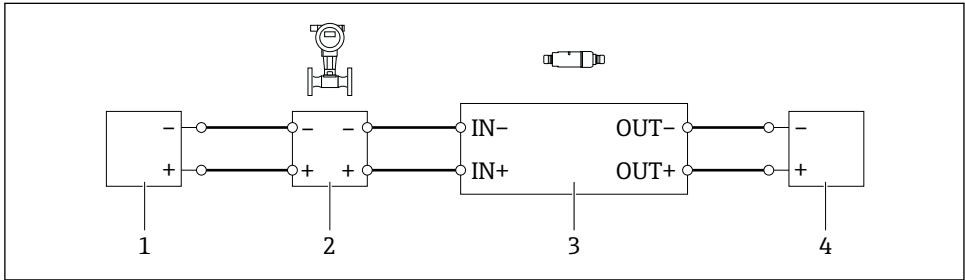

- I3 Conexão elétrica para equipamentos de campo HART de 4 fios com saída em corrente ativa (aterramento opcional não exibido) - CLP ou transmissor nos terminais OUT
- 1 Fonte de alimentação (SELV, PELV ou Classe 2) para equipamento de campo HART de 4 fios
- 2 Equipamento de campo de 4 fios com saída HART ativa de 4 a 20 mA
- 3 Unidade eletrônica SWA50
- 4 CLP ou transmissor com entrada em corrente passiva

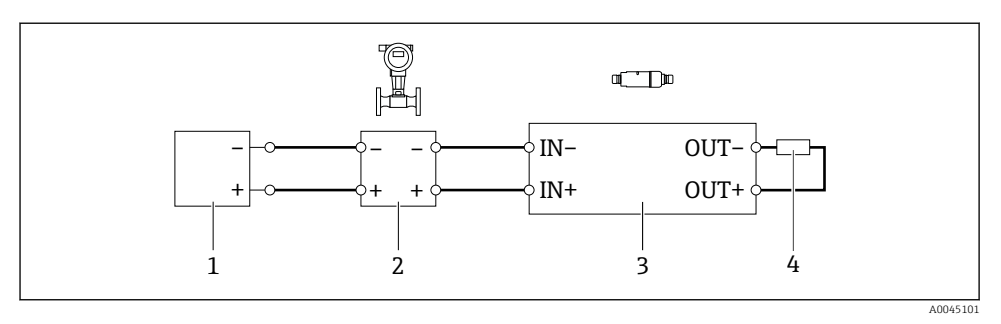

I4 Conexão elétrica para equipamentos de campo HART de 4 fios com saída em corrente ativa (aterramento opcional não exibido) – resistor nos terminais OUT

- 1 Fonte de alimentação (SELV, PELV ou Classe 2) para equipamento de campo HART de 4 fios
- 2 Equipamento de campo de 4 fios com saída HART ativa de 4 a 20 mA
- 3 Unidade eletrônica SWA50
- 4 Resistor 250 a 500 Ohm mín. 250 mW entre os terminais OUT+ e OUT-
- Se selecionar a versão "instalação direta" e o versão de conexão elétrica "Equipamento de campo HART de 4 fios com saída em corrente ativa e CLP ou transmissor", é possível usar as seções transversais do núcleo de 0,75 mm<sup>2</sup> no máximo. Os fios que você insere na seção superior mais curta do invólucro devem ser conectados nos terminais IN opostos e os fios inseridos na seção inferior mais longa do invólucro devem ser conectados nos terminais OUT opostos. Se forem necessárias seções transversais maiores dos núcleos, recomendamos a instalação remota.

## 6.8 FieldPort SWA50 sem equipamento de campo HART

Com essa versão de conexão, é possível pré-configurar o FieldPort SWA50.

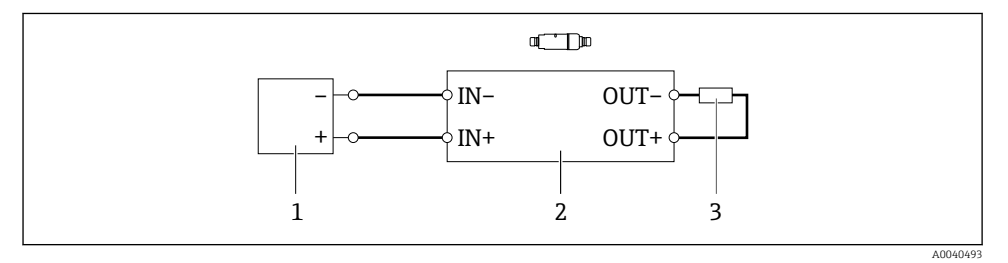

I5 FieldPort SWA50 sem equipamento de campo HART (aterramento opcional não exibido)

- 1 Fonte de alimentação do FieldPort SWA50, 20 a 30 Vcc (SELV, PELV ou Classe 2)
- 2 Unidade eletrônica SWA50
- 3 Resistor de 1,5 kOhm e mín. 0,5 W entre os terminais OUT+ e OUT-

## 6.9 Aterramento do FieldPort SWA50

## 6.9.1 Versão "Instalação direta"

Com a versão "instalação direta", o FieldPort SWA50 é aterrado através do equipamento de campo ou do conduíte de metal.

## 6.9.2 Versão "Instalação remota"

Com a versão "instalação remota", aterre o FieldPort SWA50 através do suporte de montagem opcional ou de uma braçadeira de aterramento fornecida pelo cliente.

#### Suporte de montagem opcional

Se usar o suporte de montagem, aterre o FieldPort SWA50 através do parafuso de aterramento.

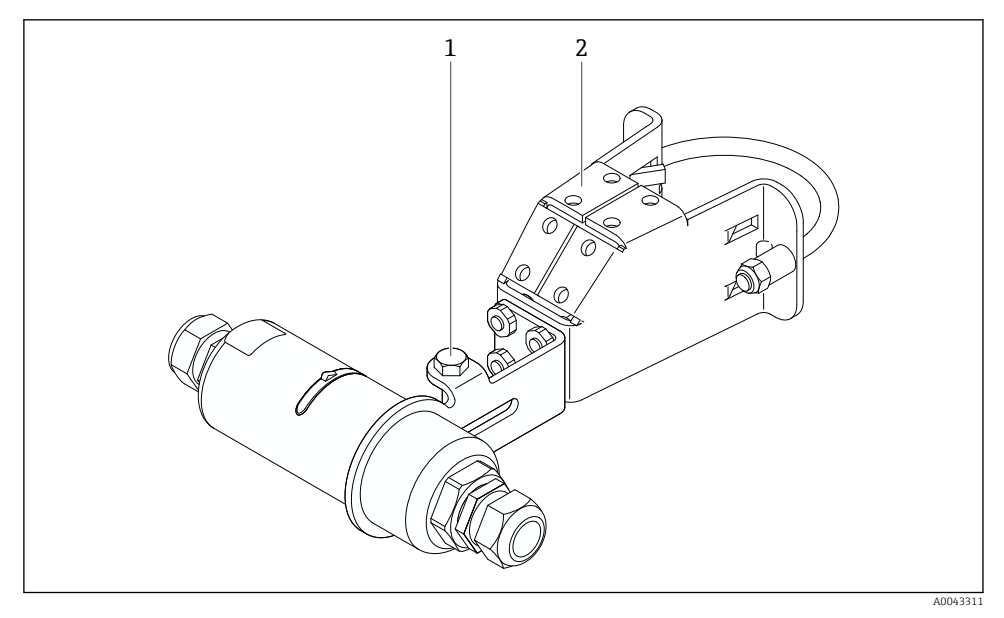

🖻 16 Suporte de montagem opcional

- 1 Parafuso de cabeça hexagonal para fixação e aterramento
- 2 Suporte de montagem opcional

## Braçadeira de aterramento fornecida pelo cliente

A braçadeira de aterramento fornecida pelo cliente deve atender as seguintes especificações:

- Diâmetro: aprox. 40 mm
- Aço inoxidável
- Se o FieldPort SWA50 for usado em uma área classificada: adequado para áreas classificadas de acordo com DIN EN 62305, Folha 3 e DIN EN 62561-1

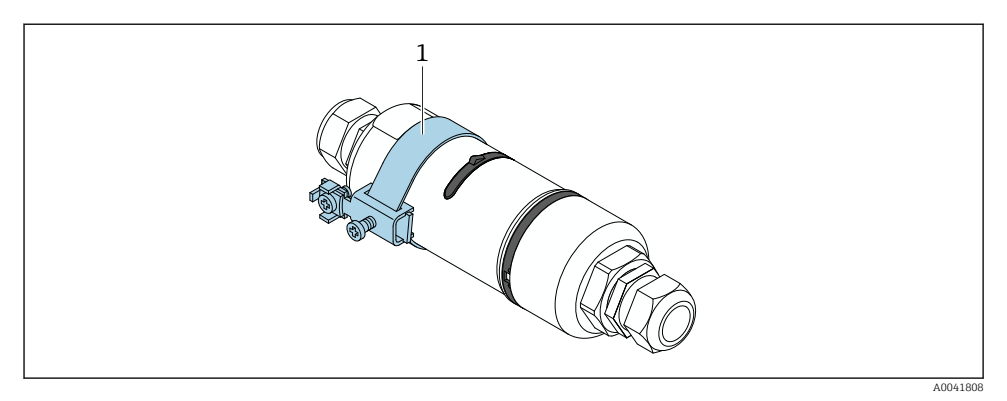

🖻 17 Aterramento através da braçadeira de aterramento

1 Exemplo de braçadeira de aterramento fornecida pelo cliente

## 6.10 Verificação pós-conexão

| O equipamento e o cabo não estão danificados (inspeção visual)?                                         |  |
|----------------------------------------------------------------------------------------------------|--|
| Os cabos estão em conformidade com os requisitos?                                                       |  |
| O esquema de ligação elétrica está correto?                                                             |  |
| Os cabos foram conectados de maneira que não haja fios, isolamentos e/ou blindagem de cabos bloqueados? |  |
| A tensão de alimentação está correta?                                                                   |  |
| O FieldPort SWA50 está aterrado, se necessário?                                                         |  |

## 7 Opções de operação

## 7.1 Visão geral das opções de operação

O FieldPort SWA50 pode ser operado via Bluetooth do seguinte modo:

- Através de um smartphone ou tablet com o aplicativo SmartBlue da Endress+Hauser
- Através do tablet PC Field Xpert SMTxx da Endress+Hauser

A versão WirelessHART do FieldPort SWA50 pode ser integrada a uma rede WirelessHART através do Fieldgate SWG70 WirelessHART da Endress+Hauser ou através de qualquer Fieldgate WirelessHART compatível. Informações adicionais estão disponíveis junto ao representante de vendas Endress+Hauser: www.addresses.endress.com. Além disso, a versão WirelessHART pode ser operada da seguinte maneira:

- Configuração local com FieldCare SFE500 ou DeviceCare através do DTM para FieldPort SWA50
- Configuração remota com o FieldCare SFE500 através do WirelessHART Fieldgate SWG70 e DTM para FieldPort SWA50 e Fieldgate SWG70

Além disso, é possível conectar o FieldPort SWA50 com o equipamento de campo HART conectado à Netilion Cloud através do FieldEdge SGC500.

- Informações detalhadas sobre a Netilion Cloud: https://netilion.endress.com
- Para informações detalhadas sobre o FieldEdge SGC500, consulte o documento TI01525S.

## 7.2 Aplicativo SmartBlue

O FieldPort SWA50 e o equipamento de campo HART conectado não são visíveis através do Bluetooth sem o aplicativo SmartBlue. É estabelecida uma conexão ponto a ponto entre o FieldPort SWA50 e um smartphone ou tablet.

O aplicativo SmartBlue está disponível para download na Google Play Store para dispositivos móveis com Android e na Apple App Store para dispositivos com iOS.

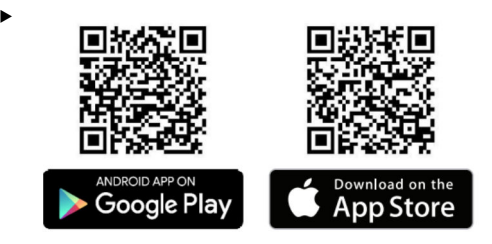

Escaneie o QR code.

🕒 O site da Google Play ou da App Store abre permitindo baixar o aplicativo SmartBlue.

#### Especificações do sistema

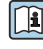

Consulte o site da Google Play ou App Store para ver os requisitos do sistema do aplicativo SmartBlue.

## 7.3 Field Xpert SMTxx

- Para informações detalhadas sobre a operação com o Field Xpert SMT70, consulte o documento BA01709S.
  - Para informações detalhadas sobre a operação com o Field Xpert SMT77, consulte o documento BA01923S.

## 8 Comissionamento

## 8.1 Pré-requisitos

## 8.1.1 Requisitos do FieldPort SWA50

- O FieldPort SWA50 está eletricamente conectado.
- A verificação pós-instalação foi realizada → 
   <sup>(1)</sup> 35.
- A verificação pós-conexão foi realizada  $\rightarrow$   $\cong$  42.
- Minisseletora 1 para comunicação Bluetooth deve ser ajustada como LIGADO → 
   <sup>(A)</sup> 52. (Ajuste de fábrica para Minisseletora 1: LIGADO)

#### 8.1.2 Informações necessárias para o comissionamento

São necessárias as seguintes informações para o comissionamento:

- Endereço do equipamento HART ou equipamento de campo HART
- Tag de equipamento do equipamento de campo HART na rede WirelessHART
  - Tag longa para equipamentos de campo HART-6 E HART-7
  - Mensagem HART para equipamentos de campo HART-5

Cada tag de equipamento na rede WirelessHART deve ser única.

#### 8.1.3 Pontos a serem verificados antes do comissionamento

#### HART master

Além do FieldPort SWA50, somente um outro HART master é permitido no loop de HART. O tipo mestre desse HART master adicional e o FieldPort SWA50 podem não ser idênticos. Configure o tipo mestre através do parâmetro "HART master type"  $\rightarrow \square$  58.

#### Resistor de comunicação HART

Para a comunicação HART, é necessário um resistor de comunicação HART interna do FieldPort SWA50 ou um resistor de comunicação HART fora do FieldPort SWA50 na malha de 4 a 20 mA.

Especificações para a versão "Resistor de comunicação HART interna": A opção "Internal" é configurada para o parâmetro "Communication risistor" → 🗎 58.

Especificações para a versão "resistor de comunicação HART fora do FieldPort SWA50":

- O resistor de comunicação HART de  $\geq$  250 Ohm está localizado fora do FieldPort SWA50 na malha de 4 a 20 mA
- O resistor de comunicação HART deve ser cabeado em série entre o terminal "IN+" do FieldPort SWA50 e a fonte de alimentação, como o CLP ou a barreira ativa
- A opção "External" é configurada para o parâmetro "Communication risistor" → 🖺 58

#### 8.1.4 Senha inicial

A senha inicial pode ser encontrada na etiqueta de identificação.

## 8.2 Colocando o FieldPort SWA50 em operação

O FieldPort SWA50 pode ser operado via Bluetooth do seguinte modo:

- Através de um smartphone ou tablet com o aplicativo SmartBlue da Endress+Hauser
- Através do tablet PC Endress+Hauser Field Xpert SMTxx

Além disso, a versão WirelessHART do FieldPort SWA50 pode ser operada através do FieldCare SFE500.

👔 Instruções de operação para o FieldPort SWA50 WirelessHART: BA02046S

## 8.2.1 Comissionamento através do aplicativo SmartBlue

#### Mensagens tipo burst

É possível alterar as mensagens de ruptura através do WirelessHART, localmente através do Commubox FXA195 usando o FieldCare SFE500 ou através do Field Xpert. Não é possível mudar as mensagens tipo burst através do aplicativo SmartBlue.

| Mensagem de<br>ruptura | Configuração de fábrica                                                                                                    |
|------------------------|----------------------------------------------------------------------------------------------------|
| 1                      | A cada 5 minutos, o FieldPort SWA50 transmite os valores do processo do equipamento de campo de acordo como comando 3 do HART.   |
| 2                      | A cada 5 minutos, o FieldPort SWA50 transmite os dados de diagnóstico do equipamento de campo de acordo como comando 48 do HART. |
| 3                      | Não configurado                                                                                                    |
| 4                      | A cada 5 minutos, o FieldPort SWA50 transmite seus próprios valores de processo de acordo como comando 3 do HART.                |
| 5                      | A cada 5 minutos, o FieldPort SWA50 transmite seus próprios dados de diagnóstico de acordo como comando 48 do HART.              |

#### Iniciar o aplicativo SmartBlue e fazer login

1. Ligue a tensão de alimentação para o FieldPort SWA50.

- 2. Inicie o aplicativo SmartBlue no smartphone ou tablet.
  - └ Uma visão geral dos equipamentos acessíveis é exibida.

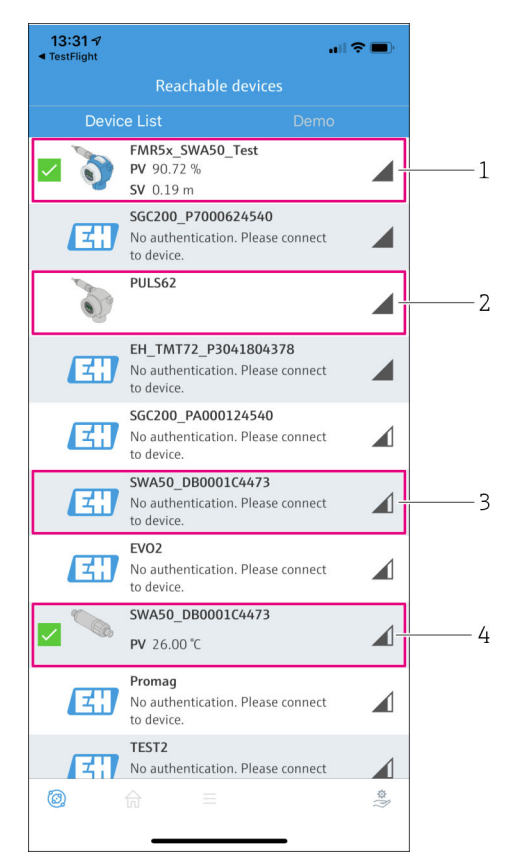

I8 Reachable devices (lista em tempo real)

- 1 Exemplo de FieldPort SWA50 com equipamento de campo HART da Endress+Hauser já conectado ao aplicativo SmartBlue
- 2 Exemplo de FieldPort SWA50 com equipamento de campo HART de outro fabricante, já conectado ao aplicativo SmartBlue
- 3 Exemplo de FieldPort SWA50 ainda não conectado ao aplicativo SmartBlue
- 4 Exemplo de FieldPort SWA50 sem equipamento de campo HART já conectado ao aplicativo SmartBlue

- 3. Selecione o equipamento na lista.
  - └ A página "Login to device" é exibida.

| 07:27 🕫        |                                  |                           | II 🗢 🔲    |
|----------------|----------------------------------|---------------------------|-----------|
|                | Login to                         |                           |           |
|                | TMT                              | 162                       |           |
| admin          |                                  |                           | 8         |
|                |                                  |                           | 8         |
| Forgot passwor | d?                               |                           |           |
| Abort          |                                  |                           | Login     |
| Plea           | se enter the logi<br>'Log        | n password and tap<br>in' |           |
| E              | Endress+Ha<br>People for Process | Automation                |           |
| <b>@</b> . 1   | ⇒ final state                    |                           | \$\$<br>} |

🖻 19 Login

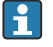

É possível estabelecer apenas **uma** conexão ponto a ponto entre **um** FieldPort SWA50 e **um** smartphone ou tablet.

- ▶ Faça o login. Insira admin como nome de usuário e insira a senha inicial. A senha pode ser encontrada na etiqueta de identificação.

Altere a senha depois que iniciar sessão pela primeira vez.  $\rightarrow \cong 58$ 

#### Verificação e ajuste da configuração HART

Execute os passos a seguir para garantir uma boa comunicação entre o FieldPort SWA50 e o equipamento de campo HART conectado.

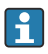

-

- Os parâmetros listados nesta seção podem ser encontrados no menu "HART Configuration".
- Navegação: Root menu > System > FieldPort SWA50 > Connectivity > HART configuration
- Visão geral do menu: → 

   <sup>●</sup> 66

- Através do parâmetro "Communication resistor", verifique a configuração para o resistor de comunicação HART. Se não houver um resistor de comunicação HART fora do FieldPort SWA50 na malha de 4 a 20 mA, é necessário ativar o resistor de comunicação HART interno. →
- 3. Através do parâmetro "HART master type", verifique a configuração para um HART master adicional na malha HART. Além do FieldPort SWA50, somente um outro HART master é permitido no loop de HART. O tipo mestre desse HART master adicional e o FieldPort SWA50 podem não ser idênticos. → <a> 58</a>

#### Configuração WirelessHART

Execute os passos a seguir para garantir uma boa comunicação entre o FieldPort SWA50 e a rede WirelessHART.

- - Navegação: Root menu > System > FieldPort SWA50 > Connectivity > WirelessHART configuration
  - Somente é possível editar os parâmetros se a opção "Do not attempt to join" foi selecionada para o parâmetro "Join mode".
- 1. Insira o número ID da rede através do parâmetro "Network ID".
- 2. Insira a senha da rede através do parâmetro "Join Key".
- 3. Conecte-se à rede através do parâmetro "Join mode". Pode levar até 30 minutos para conectar-se à rede WirelessHART.

#### 8.2.2 Comissionamento através do Field Xpert

#### Mensagens tipo burst

As mensagens do tipo burst para o FieldPort SWA50 são configuradas de fábrica. É possível alterar as mensagens de ruptura através do WirelessHART, localmente através do Commubox FXA195 usando o FieldCare SFE500 ou através do Field Xpert.

| Mensagem de<br>ruptura | Configuração de fábrica                                                                                                    |
|------------------------|----------------------------------------------------------------------------------------------------|
| 1                      | A cada 5 minutos, o FieldPort SWA50 transmite os valores do processo do equipamento de campo de acordo como comando 3 do HART.   |
| 2                      | A cada 5 minutos, o FieldPort SWA50 transmite os dados de diagnóstico do equipamento de campo de acordo como comando 48 do HART. |
| 3                      | Não configurado                                                                                                    |

| Mensagem de<br>ruptura | Configuração de fábrica                                                                                             |
|------------------------|----------------------------------------------------------------------------------------------------|
| 4                      | A cada 5 minutos, o FieldPort SWA50 transmite seus próprios valores de processo de acordo como comando 3 do HART.   |
| 5                      | A cada 5 minutos, o FieldPort SWA50 transmite seus próprios dados de diagnóstico de acordo como comando 48 do HART. |

## Iniciar o Field Xpert e fazer login

- 1. Ligue a tensão de alimentação para o FieldPort SWA50.
- 2. Inicie o tablet PC Field Xpert. Para isso, clique duas vezes em Field Xpert na tela inicial.
  - A seguinte imagem é exibida: ↳

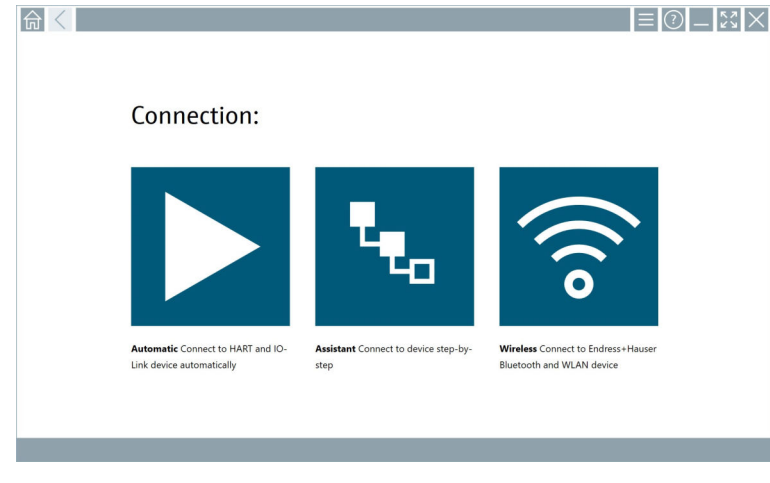

- 3. Toque no ícone 🛜.
  - ┕► Uma lista de dispositivos WIFI e Bluetooth disponíveis é exibida.

- 4. Clique no símbolo 🔊 para filtrar os equipamentos Bluetooth.
  - └ Uma lista dos dispositivos Bluetooth disponíveis é exibida.

| Ţ                | ><br>3 🔻 🔬 🗇 🗹                   | 0                       |                       | ⊻ ч<br>Т_×®       |
|------------------|----------------------------------|-------------------------|-----------------------|-------------------|
| Device<br>Status | Tag                              | Process Values          | Sigr<br>Stre          | ngth 🗸 Action     |
| 0                | EH_TMT72_P3041804378             |                         |                       | \$ <b>\</b>       |
|                  | FMR5x_SWA50_Test                 | PV: 94.11 % SV: 0.12 m  |                       | <u></u>           |
| 0                | Levelflex                        |                         |                       | <u></u>           |
| 0                | PULS62                           |                         |                       | <u></u>           |
| 0                | SGC200_P7000624540               |                         |                       | <u> </u>          |
| Do you have      | your WLAN device configured as a | client in your network? | No network available. | Click here to con |
| Number of it     | tems: 13                         |                         |                       |                   |

- 20 Equipamentos em alcance (lista atualizada)
- 1 Exemplo de FieldPort SWA50 com equipamento de campo HART nunca antes conectado ao Field Xpert
- 2 Exemplo de FieldPort SWA50, com ou sem equipamento de campo HART, já conectado ao Field Xpert
- 5. Toque no símbolo **>** próximo ao equipamento que deve ser configurado.
  - └ → A caixa de diálogo Login é aberta.

| < |                         |       | _     | к Л<br>И У  | $\times$        |
|---|-------------------------|-------|-------|-------------|-----------------|
|   |                         |       | >     |             |                 |
| = |                         |       |       |             |                 |
|   | User Name               |       |       |             |                 |
|   | Password                |       |       |             |                 |
|   |                         |       |       |             |                 |
|   | Login                   |       |       |             |                 |
|   | Additional Information: |       |       |             |                 |
|   |                         |       |       |             |                 |
|   |                         |       |       |             |                 |
|   |                         |       |       |             |                 |
|   |                         |       | _     | 4.87        | 0.1.5           |
|   |                         |       | 1     | 2           | 3               |
|   |                         |       | 4     | 3 K.L.<br>5 |                 |
|   |                         |       | 7     | * U V<br>8  | 9<br>9          |
|   |                         |       | 0     |             | •               |
|   |                         |       | ТАВ   | Ť           | васк            |
|   |                         |       | *     | •           | +               |
|   |                         |       |       | F-          |                 |
|   |                         |       | CLEAR | SYM         | ENTER           |
|   |                         | № 🔿 🕁 | 98%   |             | 64 PM<br>3/2019 |

- 6. Faça o login. Insira **admin** como nome de usuário e insira a senha inicial. A senha inicial pode ser encontrada na etiqueta de identificação.
  - ← A caixa de diálogo para o comissionamento inicial é aberta.

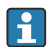

Altere a senha depois que iniciar sessão pela primeira vez.  $\rightarrow ~ \textcircled{} 58$ 

#### Verificação e ajuste da configuração HART

Execute os passos a seguir para garantir uma boa comunicação entre o FieldPort SWA50 e o equipamento de campo HART conectado.

- Os parâmetros listados nesta seção podem ser encontrados no menu "Configuração HART".
  - Navegação: Root menu > System > FieldPort SWA50 > Connectivity > HART configuration
  - Visão geral do menu: → 
     <sup>⊕</sup> 66
- Através do parâmetro "Communication resistor", verifique a configuração para o resistor de comunicação HART. Se não houver um resistor de comunicação HART fora do FieldPort SWA50 na malha de 4 a 20 mA, é necessário ativar o resistor de comunicação HART interno. →
- 3. Através do parâmetro "HART master type", verifique a configuração para um HART master adicional na malha HART. Além do FieldPort SWA50, somente um outro HART master é permitido no loop de HART. O tipo mestre desse HART master adicional e o FieldPort SWA50 podem não ser idênticos. → <a> 58</a>

#### Configuração WirelessHART

Execute os passos a seguir para garantir uma boa comunicação entre o FieldPort SWA50 e a rede WirelessHART.

- i
- Navegação: Root menu > System > FieldPort SWA50 > Connectivity > WirelessHART configuration
- Somente é possível editar os parâmetros se a opção "Do not attempt to join" foi selecionada para o parâmetro "Join mode".
- 1. Insira o número ID da rede através do parâmetro "Network ID".
- 2. Insira a senha da rede através do parâmetro "Join Key".
- 3. Conecte-se à rede através do parâmetro "Join mode". Pode levar até 30 minutos para conectar-se à rede WirelessHART.

## 9 Operação

## 9.1 Bloqueio do hardware

As minisseletoras para bloqueio do hardware estão localizadas na unidade eletrônica.

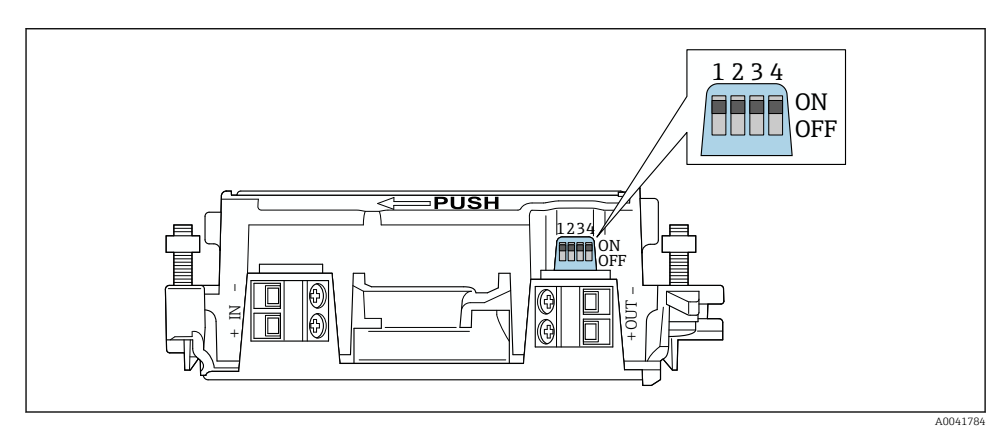

Image: 21 Minisseletoras para bloqueio por hardware de funções

| Minisseletora | Função                               | Descrição                                                                                                    | Ajuste de fábrica |
|---------------|--------------------------------------|----------------------------------------------------------------------------------------------------|-------------------|
| 1             | Comunicação<br>Bluetooth             | <ul> <li>LIGADO (ON): a comunicação via Bluetooth<br/>é possível, por ex. através do aplicativo<br/>SmartBlue, e<br/>Field Xpert.</li> <li>DESLIGADO (OFF): A comunicação via<br/>Bluetooth não é possível.</li> </ul> | LIGADO            |
| 2             | Atualização de<br>Firmware           | <ul> <li>LIGADO: é possível realizar atualizações de<br/>firmware.</li> <li>DESLIGADO: não é possível realizar<br/>atualizações de firmware.</li> </ul>                                                                | LIGADO            |
| 3             | Configuração através<br>de Bluetooth | <ul> <li>LIGADO (ON): a configuração via Bluetooth<br/>é possível, por ex. através do aplicativo<br/>SmartBlue, e Field Xpert.</li> <li>DESLIGADO (OFF): A configuração via<br/>Bluetooth não é possível.</li> </ul>   | LIGADO            |
| 4             | Reserva                              | -                                                                                                    | -                 |

## 9.2 LED

1 LED

Verde: pisca quatro vezes na inicialização para indicar que o equipamento está em operação O LED está localizado na unidade eletrônica e não fica visível do lado de fora. Н

## 10 Descrição do aplicativo SmartBlue para SWA50

## 10.1 Visão geral do menu (Navegação)

Visão geral do menu (Navegação): → 🖺 66

## 10.2 Página Device information"

As seguintes opções do monitor são possíveis para a página "Device information":

- FieldPort SWA50 com equipamento de campo HART da Endress+Hauser
- FieldPort SWA50 com equipamento de campo HART de outro fabricante
- FieldPort SWA50 sem equipamento de campo HART conectado ou acessível

## 🚪 Informações sobre o número de série exibido

Para equipamentos de campo da Endress+Hauser com HART 6 e HART 7, o número de série real é exibido. Para equipamentos de campo de outros fabricantes e equipamentos de campo Endress+Hauser com HART 5, um número de série único é calculado. O número de série calculado não corresponde ao número de série real do equipamento de campo.

## Informações sobre o sinal de status exibido

Quando o equipamento de campo Endress+Hauser é conectado, o sinal de status exibido é uma combinação do sinal de status do equipamento de campo HART conectado e o sinal de status do FieldPort SWA50.

Se o equipamento de campo HART não for compatível com o status do equipamento estendido de acordo com a NAMUR NE 107, podem ocorrer limitações na exibição das informações de status.

|   | 08:32 ৵                          |                                                                                                    | † 💽 |             |
|---|----------------------------------|----------------------------------------------------------------------------------------------------|-----|-------------|
|   | De                               |                                                                                                    |     |             |
| 5 |                                  | Vevice tag<br>MR5x_SWA50_Test<br>Vevice type<br>vil128<br>erial number<br>AC005C01134<br>irmware version<br>1.02.01<br>hrder code<br>MR51-1348/0 |     | 1<br>2<br>3 |
|   | Status signal                    |                                                                                                    |     | — 1         |
|   | Output current<br>18.99 mA       |                                                                                                    |     | 1.          |
|   | Primary variable (PV)<br>93.69 % | )                                                                                                    |     | 4           |
|   | Secondary variable (S            | 5V)                                                                                                    |     |             |
|   | © 6                              | =                                                                                                    | ŝ   |             |

- 22 Visualização "Device information" exemplo para SWA50 com o equipamento de campo HART Endress+Hauser
- 1 Sinal de status combinado, formado pelo status do SWA50 e o status do equipamento de campo HART conectado
- 2 Informações sobre o equipamento de campo HART conectado ao SWA50. Versão do firmware, código de pedido e tipo de equipamento somente são exibidos para os equipamentos de campo Endress +Hauser com HART 6 e HART 7.
- 3 Número de série
- 4 Valores de processo do equipamento de campo HART
- 5 Imagem do produto, equipamento de campo HART da Endress+Hauser com SWA50

|   | 13:10 🛪                   |                                                                                                    | .ıl 🗢 🔳 |   |
|---|---------------------------|----------------------------------------------------------------------------------------------------|---------|---|
|   |                           | Device information                                                                                                    |         |   |
| 4 |                           | Device tag<br>PULS62<br>Device type<br>-<br>Serial number<br>006262E8BFA866<br>Firmware version<br>-<br>Order code<br>- |         | 1 |
|   | Output current<br>4.24 mA |                                                                                                    |         | 3 |
|   |                           |                                                                                                    |         |   |
|   | © fr                      | =                                                                                                    | ţ)<br>ţ |   |

- 23 Visualização "Device information" exemplo para o SWA50 com o equipamento de campo HART de outro fabricante
- 1 Informações sobre o equipamento de campo HART conectado ao SWA50. A versão do firmware, código de pedido, tipo de equipamento e status apenas são exibidos para equipamentos de campo da Endress+Hauser com HART 6 e HART 7.
- 2 Número de série
- 3 Corrente de saída do equipamento de campo HART
- 4 Imagem do produto, equipamento de campo HART de outro fabricante com SWA50

|   | 13:09 🕫            |                                                  | ul 🗢 🗩   |   |
|---|--------------------|--------------------------------------------------|----------|---|
|   |                    | Device information                               |          |   |
|   | <i>«</i>           | Device tag<br>SWA50_DB0001C4473<br>Device type   |          | 1 |
| ¥ |                    | Serial number<br>DB0001C4473<br>Firmware version |          | 2 |
|   |                    | 00.11.10<br>Order code<br>SWA50-1265/0           |          |   |
|   | Output current     |                                                  |          |   |
|   | 20.00 mA           |                                                  |          |   |
|   | Primary variable ( | (PV)                                             |          |   |
|   | 26.50 °C           |                                                  |          | 2 |
|   | Secondary variabl  | e (SV)                                           |          | ر |
|   | NAN Not used       |                                                  |          |   |
|   |                    |                                                  |          |   |
|   | <b>②</b>           | =                                                | \$<br> } |   |
|   |                    |                                                  |          |   |

- 24 Visualização "Device information" exemplo para o SWA50 sem o equipamento de campo HART conectado ou acessível
- 1 Sinal de status para SWA50
- 2 Informações sobre o SWA50
- 3 Valor medidos do SWA50 20 mA são sempre exibidos como uma corrente de saída nesse caso
- 4 Imagem do produto SWA50, já que o equipamento de campo HART não está conectado ou não é acessível

## 10.3 Menu "Application"

#### 10.3.1 Página Measured values"

Navegação: Root menu > Application > Measured values

A página "Measured values" mostra os valores medidos do equipamento de campo HART que está conectado ao FieldPort SWA50. Se um equipamento de campo HART não estiver conectado ou se o equipamento de campo HART não puder ser acessado, essa página mostra os valores medidos do FieldPort SWA50.

Os valores medidos PV, SV, TV e QV são exibidos apenas para equipamentos da Endress +Hauser.

| Parâmetro             | Descrição                                                                     |
|-----------------------|-------------------------------------------------------------------------------|
| Output current        | Mostra a corrente de saída do equipamento de campo HART                       |
| Primary variable (PV) | Mostra a variável primária do equipamento de campo HART da Endress<br>+Hauser |

| Parâmetro                 | Descrição                                                                        |
|---------------------------|----------------------------------------------------------------------------------|
| Secondary variable (SV)   | Mostra a variável secundária do equipamento de campo HART da Endress<br>+Hauser  |
| Tertiary variable (TV)    | Mostra a variável terciária do equipamento de campo HART da Endress<br>+Hauser   |
| Quanternary variable (QV) | Mostra a variável quaternária do equipamento de campo HART da Endress<br>+Hauser |

## 10.3.2 Página "HART info" para equipamento de campo HART

Navegação: Root menu > Application > HART info

Essa página mostra as informações HART do equipamento de campo HART que está conectado ao FieldPortSWA50. As informações HART são exibidas apenas para equipamentos Endress+Hauser..

| Parâmetro        | Descrição                                                                                                    |  |  |  |
|------------------|----------------------------------------------------------------------------------------------------|--|--|--|
| Device type      | Mostra o tipo do equipamento de campo HART no formato HEX, por ex.<br>0x1128                                                                                                    |  |  |  |
| Manufacturer ID  | Mostra o ID de fabricante do equipamento de campo HART no formato HEX, por ex. 0x11 para Endress+Hauser                                                                                                    |  |  |  |
| HART revision    | Mostra a versão HART do equipamento de campo HART, por ex. 7                                                                                                    |  |  |  |
| HART descriptor  | Mostra a descrição que foi inserida para o equipamento de campo HART.                                                                                                    |  |  |  |
| HART message     | Mostra a mensagem que foi inserida para o equipamento de campo HART. A mensagem é transmitida através do protocolo HART a pedido do master.                                                                       |  |  |  |
| Device ID        | Mostra o ID do equipamento de campo HART, por ex. 0x7A2F51                                                                                                    |  |  |  |
| No. of preambles | Mostra o número de preâmbulos inseridos.                                                                                                    |  |  |  |
| HART data code   | Mostra a data que foi inserida para os equipamentos de campo HART, por ex.<br>e.g. 2020-03-31. A data oferece informações sobre um evento específico,<br>como por exemplo a última modificação nas configurações. |  |  |  |
| Device revision  | Mostra a revisão de hardware do equipamento de campo HART                                                                                                    |  |  |  |

## 10.4 Menu "FieldPort SWA50" (menu "System")

## 10.4.1 Página "Device management" (menu "FieldPort SWA50")

Navegação: Root menu > System > FieldPort SWA50 > Device management

| Parâmetro  | Descrição                             |
|------------|---------------------------------------|
| Device tag | Insira a tag do equipamento do SWA50. |

## 10.4.2 Página "Conectividade" (menu "FieldPort SWA50")

Navegação: Menu raiz > Sistema > FieldPort SWA50 > Conectividade

## Página Bluetooth configuration"

Navegação: Root menu > System > FieldPort SWA50 > Connectivity > Bluetooth configuration

Você pode configurar a conexão Bluetooth e fazer as atualizações de firmware para o FieldPort SWA50 através dessa página.

| Página                      | Descrição                                                                                                    |  |  |
|-----------------------------|----------------------------------------------------------------------------------------------------|--|--|
| Reduce radio transmit power | Habilita e desabilita uma redução no poder de transmissão do SWA50.                                                                                                    |  |  |
|                             | <ul> <li>Opções</li> <li>Yes: A potência da transmissão do SWA50 é reduzida.</li> <li>No: A potência da transmissão do SWA50 não é reduzida.</li> <li>Ajuste de fábrica<br/>No</li> </ul> |  |  |
| Change Bluetooth password   | Alterar a senha. Para alterar, você deve inserir o nome de usuário, a senha atual e a nova senha.                                                                                         |  |  |
|                             | <ul> <li>Ajuste de fábrica</li> <li>Nome do usuário: admin</li> <li>A senha pode ser encontrada na etiqueta de identificação.</li> </ul>                                                  |  |  |
| Firmware update             | → 🗎 62                                                                                                    |  |  |

## Página HART configuration"

Navegação: Root menu > System > FieldPort SWA50 > Connectivity > HART configuration

Você configura os parâmetros HART para o FieldPort SWA50 através dessa página. Além disso, é possível configurar o endereço HART do equipamento de campo HART conectado.

| Parâmetro                 | Descrição                                                   |  |  |
|---------------------------|-------------------------------------------------------------|--|--|
| HART address field device | <br>Configure o endereço HART do equipamento de campo HART. |  |  |
|                           | Entrada do usuário<br>O a 63                                |  |  |
|                           | Ajuste de fábrica<br>0                                      |  |  |
| HART master type          | Selecione o tipo de HART master.                            |  |  |
|                           | Opções<br>Primary master<br>Secondary master                |  |  |
|                           | <b>Ajuste de fábrica</b><br>Secondary master                |  |  |

| Parâmetro              | Descrição                                                                                                    |  |  |  |
|------------------------|----------------------------------------------------------------------------------------------------|--|--|--|
| Communication resistor | Selecione o local de instalação do resistor de comunicação HART.                                                                                                    |  |  |  |
|                        | <ul> <li>Opções</li> <li>External: Use um resistor de comunicação externo fornecido pelo cliente no local entre o terminal IN+ e a fonte de alimentação.</li> <li>Internal: Use um resistor de comunicação interno do SWA50.</li> <li>Ajuste de fábrica</li> <li>External</li> </ul> |  |  |  |
| HART address SWA50     | Configure o endereço HART do SWA50 para acesso do escravo ao SWA50.                                                                                                    |  |  |  |
|                        | <b>Entrada do usuário</b><br>0 a 63                                                                                                    |  |  |  |
|                        | Ajuste de fábrica<br>15                                                                                                    |  |  |  |

## Página HART Info"

Navegação: Root menu > System > FieldPort SWA50 > Connectivity > HART info Esta página mostra as informações HART do FieldPort SWA50.

| Parâmetro        | Descrição                                                                                                    |  |  |  |
|------------------|----------------------------------------------------------------------------------------------------|--|--|--|
| Device type      | Mostra o tipo de equipamento do SWA50 em formato HEX (0x11F3)                                                                                                    |  |  |  |
| Manufacturer ID  | Mostra o ID de fabricante do SWA50, 0x11 para Endress+Hauser                                                                                                    |  |  |  |
| HART revision    | Mostra a versão HART do SWA50, por ex. 7                                                                                                    |  |  |  |
| HART descriptor  | Mostra a descrição que foi inserida para o SWA50.                                                                                                    |  |  |  |
| HART message     | Mostra a mensagem que foi inserida para o SWA50. A mensagem é transmitida através do protocolo HART a pedido do master.                                                                     |  |  |  |
| Device ID        | Mostra o ID de equipamento do SWA50, por ex. 0x7A2F51                                                                                                    |  |  |  |
| No. of preambles | Mostra o número de preâmbulos inseridos.                                                                                                    |  |  |  |
| HART data code   | Mostra a data que foi inserida para o SWA50, por ex. e.g. 2020-03-31. A data<br>oferece informações sobre um evento específico, como por exemplo a última<br>modificação nas configurações. |  |  |  |
| Device revision  | Mostra a versão de hardware do SWA50                                                                                                    |  |  |  |

## Página "Configuração WirelessHART"

Navegação: Root menu > System > FieldPort SWA50 > Connectivity > WirelessHART configuration

## Essa página é usada para configurar a conexão WirelessHART.

| Parâmetro            | Descrição                                                                                                    |  |  |  |
|----------------------|----------------------------------------------------------------------------------------------------|--|--|--|
| Network ID           | <b>Pré-requisito</b><br>Join mode: Do not attempt to join                                                      |  |  |  |
|                      | <b>Descrição</b><br>Insira o número de identificação da rede na qual o FieldPort será conectado.               |  |  |  |
|                      | <b>Entrada do usuário</b><br>O a 65535                                                                         |  |  |  |
|                      | Ajuste de fábrica<br>1447                                                                                      |  |  |  |
| Join Key             | <b>Pré-requisito</b><br>Join mode: Do not attempt to join                                                      |  |  |  |
|                      | <b>Descrição</b><br>Digite a senha da rede.                                                                    |  |  |  |
|                      | <b>Entrada do usuário</b><br>32 números hexadecimais                                                           |  |  |  |
|                      | <b>Ajuste de fábrica</b><br>456E6472657373202B20486175736572                                                   |  |  |  |
| Radio transmit power | <b>Pré-requisito</b><br>Join mode: Do not attempt to join                                                      |  |  |  |
|                      | <b>Descrição</b><br>Insira a força do sinal de rádio.                                                          |  |  |  |
|                      | <b>Entrada do usuário</b><br>O ou 10 dBm                                                                       |  |  |  |
|                      | <b>Ajuste de fábrica</b><br>10 dBm                                                                             |  |  |  |
|                      | Informações adicionais<br>É possível que existam restrições nacionais para 0 dBm, como por exemplo no<br>Japão |  |  |  |

| Parâmetro        | Descrição                                                                                                    |  |  |  |
|------------------|----------------------------------------------------------------------------------------------------|--|--|--|
| Join mode        | <ul> <li>Selecione o modo que o FieldPort usa para se conectar à rede.</li> <li>Opções</li> <li>Do not attempt to join: Não tente entrar</li> <li>Join now: Entre agora</li> <li>Attempt to join on powerup or restart: Entrar na energização ou reinicialização</li> </ul>                                                                                                    |  |  |  |
| Status do acesso | <ul> <li>Exibe o status atual enquanto tenta acessar.</li> <li>Possíveis notificações <ul> <li>Network packets heard: Pacotes de rede recebidos</li> <li>ASN Acquired: ASN adquirido</li> <li>Synchronized to slot time: Sincronizado por tempo com a rede.</li> <li>Advertisement heard: Pacote de solicitação recebido para a transmissão.</li> <li>Join requested: Entrada solicitada</li> <li>Retrying join: Tentativa de entrar repetida</li> <li>Join failed: Falha ao entrar</li> <li>Authenticated: Autenticado</li> <li>Network joined: Estabelecida conexão com a rede</li> <li>Negotiating network properties: Parâmetros de negociação da rede</li> <li>Normal operation commencing: Inicio da operação normal. Totalmente conectado.</li> </ul> </li> </ul> |  |  |  |

## 10.4.3 Página "Information" (menu "FieldPort SWA50")

Navegação: Root menu > System > FieldPort SWA50 > Information

Esta página mostra informações sobre o FieldPort SWA50.

| Parâmetro              | Descrição                                                   |  |  |
|------------------------|-------------------------------------------------------------|--|--|
| Wireless communication | Mostra o tipo de conexão, como "Bluetooth" ou "WirelessHART |  |  |
| Device name            | Mostra o nome de equipamento para o SWA50                   |  |  |
| Manufacturer           | Mostra o fabricante, nesse caso "Endress+Hauser"            |  |  |
| Serial number          | Mostra a número de série do SWA50                           |  |  |
| Order code             | Mostra o código de pedido                                   |  |  |
| Extended order code 1  | Mostra o código do pedido estendido 1                       |  |  |
| Extended order code 2  | Mostra o código do pedido estendido 2                       |  |  |
| Extended order code 3  | Mostra o código do pedido estendido 3                       |  |  |
| Firmware version       | Mostra a versão ativa do firmware                           |  |  |
| Hardware version       | Mostra a versão ativa do hardware                           |  |  |

## 10.5 Menu "Equipamento de campo" (menu "Sistema")

Navegação: Root menu > Sistema > Field device

i

O menu "Field device" está disponível apenas para equipamentos Endress+Hauser.

## 10.5.1 Página "Device management" (menu "Field device")

Navegação: Root menu > System > Field device > Device management

| Parâmetro  | Descrição                                                |
|------------|----------------------------------------------------------|
| Device tag | Mostra a tag de equipamento do equipamento de campo HART |

## 10.5.2 Página "Information" (menu "Field device")

Navegação: Root menu > System > Field device > Information

Essa página mostra as informações sobre o equipamento de campo HART conectado ao FieldPort SWA50. Essas informações são exibidas para equipamentos de campo Endress +Hauser com HART 6 e superior.

| Parâmetro             | Descrição                                                                             |  |  |
|-----------------------|---------------------------------------------------------------------------------------|--|--|
| Device name           | Mostra o nome de equipamento do equipamento de campo HART                             |  |  |
| Manufacturer          | Mostra o fabricante do equipamento de campo HART                                      |  |  |
| Serial number         | Mostra o número de série do equipamento de campo HART                                 |  |  |
| Order code            | Mostra o código de pedido do equipamento de campo HART                                |  |  |
| Extended order code 1 | Mostra a primeira parte do código de pedido estendido do equipamento de<br>campo HART |  |  |
| Extended order code 2 | Mostra a segunda parte do código de pedido estendido do equipamento de campo HART     |  |  |
| Extended order code 3 | Mostra a terceira parte do código de pedido estendido do equipamento de campo HART    |  |  |
| Firmware version      | Mostra a revisão ativa do firmware do equipamento de campo HART                       |  |  |

## 11 Manutenção

## 11.1 Manutenção geral

Recomendamos inspeções visuais do equipamento periodicamente.

## 11.2 Atualização do firmware

Você pode configurar fazer as atualizações de firmware para o FieldPort SWA50 através do aplicativo SmartBlue.

## Pré-requisitos

- A bateria do smartphone está carregada ou ele está conectado a uma fonte de energia.
- A qualidade do sinal Bluetooth do smartphone é suficiente.
- No caso do FieldPort SWA50, a minisseletora 2 deve ser posicionada em LIGADO → 
   <sup>(1)</sup> 52. (Ajuste de fábrica para Minisseletora 2: LIGADO)

## AVISO

#### Erro na atualização de firmware

Instalação incorreta do firmware

- A fonte de alimentação deve ser aplicada durante todo o processo de atualização de firmware.
- A corrente da malha deve ser de pelo menos 10 mA durante todo o processo de atualização de firmware.
- Aguarde até que a atualização do firmware tenha concluído. A atualização de firmware demora cerca de 5 a 20 minutos. Se o FieldPort SWA50 estiver conectado ativamente à rede WirelessHART, o processo de download do firmware demora mais.
- Durante a atualização do firmware, pelo menos 10 mA devem ser transmitidos do equipamento de campo HART conectado. Isso pode ser realizado através de simulação da saída de corrente no equipamento de campo HART, por exemplo. Você pode verificar o valor de corrente no aplicativo SmartBlue na página "Device information". → 🗎 53

Se o equipamento de campo HART não estiver conectado ao FieldPort SWA50 ou se o equipamento de campo HART não puder ser acessado, presume-se que a corrente da malha não seja suficiente.  $\rightarrow \cong 40$ 

- 1. Copiar pacotes de atualização para o aplicativo SmartBlue.
- Abra a página Firmware update. Navegação: Root menu > System > FieldPort SWA50
   > Connectivity > Bluetooth configuration
- 3. Selecione o pacote de atualização da lista de pacotes disponíveis.

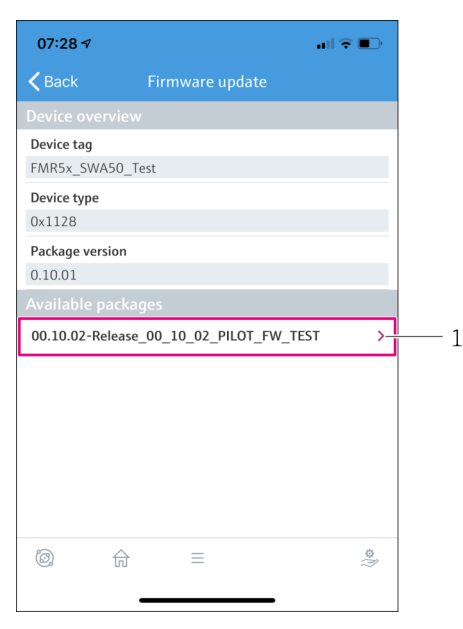

- 🖻 25 Página Firmware update"
- 1 Exemplo de pacote
- 4. Toque no botão**Start update** para baixar a atualização de firmware para o FieldPort SWA50. Caso não seja possível baixar a atualização, a mensagem de erro "erro interno de atualização do firmware" será exibida.
- 5. Aguarde até que a atualização do firmware tenha sido baixada. O tempo restante é exibido.

| 14:41                                                                                              | 7     |  | ••1   | <b>; ~ •</b> |
|----------------------------------------------------------------------------------------------------|-------|--|-------|--------------|
|                                                                                                    |       |  |       |              |
| Firmware update has been transferred successfully. Perform<br>update?<br>Device will be restarted. |       |  |       |              |
|                                                                                                    | Later |  | Apply |              |
|                                                                                                    |       |  |       |              |
|                                                                                                    |       |  |       |              |
|                                                                                                    |       |  |       |              |
|                                                                                                    |       |  |       |              |
|                                                                                                    |       |  |       |              |
|                                                                                                    |       |  |       |              |
|                                                                                                    |       |  |       |              |
|                                                                                                    |       |  |       | (i)<br>\$    |
|                                                                                                    | _     |  |       |              |

- 6. Certifique-se que uma corrente da malha de pelo menos 10 mA também seja transmitida durante a reinicialização e instalação da atualização de firmware.
- 7. Toque no botão**Apply** ou**Later** .
  - Botão Apply: O FieldPort SWA50 é reiniciado e a atualização de firmware é instalada no FieldPort SWA50.
     Botão Later: A atualização de firmware somente é instalada da próxima vez que o FieldPort SWA50 for iniciado.
- 8. Aquarde até que o equipamento reinicie e que a atualização de firmware seja instalada.
- 9. Conecte o FieldPort SWA50 ao aplicativo SmartBlue novamente.
- 10. Através do parâmetro "Firmware version", verifique se o novo firmware está instalado.  $\rightarrow \cong 61$
- Caso a atualização do firmware não tenha sido completamente baixada ou não estiver instalada corretamente, o FieldPort SWA50.funcionará com o firmware antigo.

## 12 Dados técnicos

Para mais informações sobre os "dados técnicos": consulte as Informações técnicas TIO1468S

## 13 Apêndice

## 13.1 Visão geral do menu (Navegação)

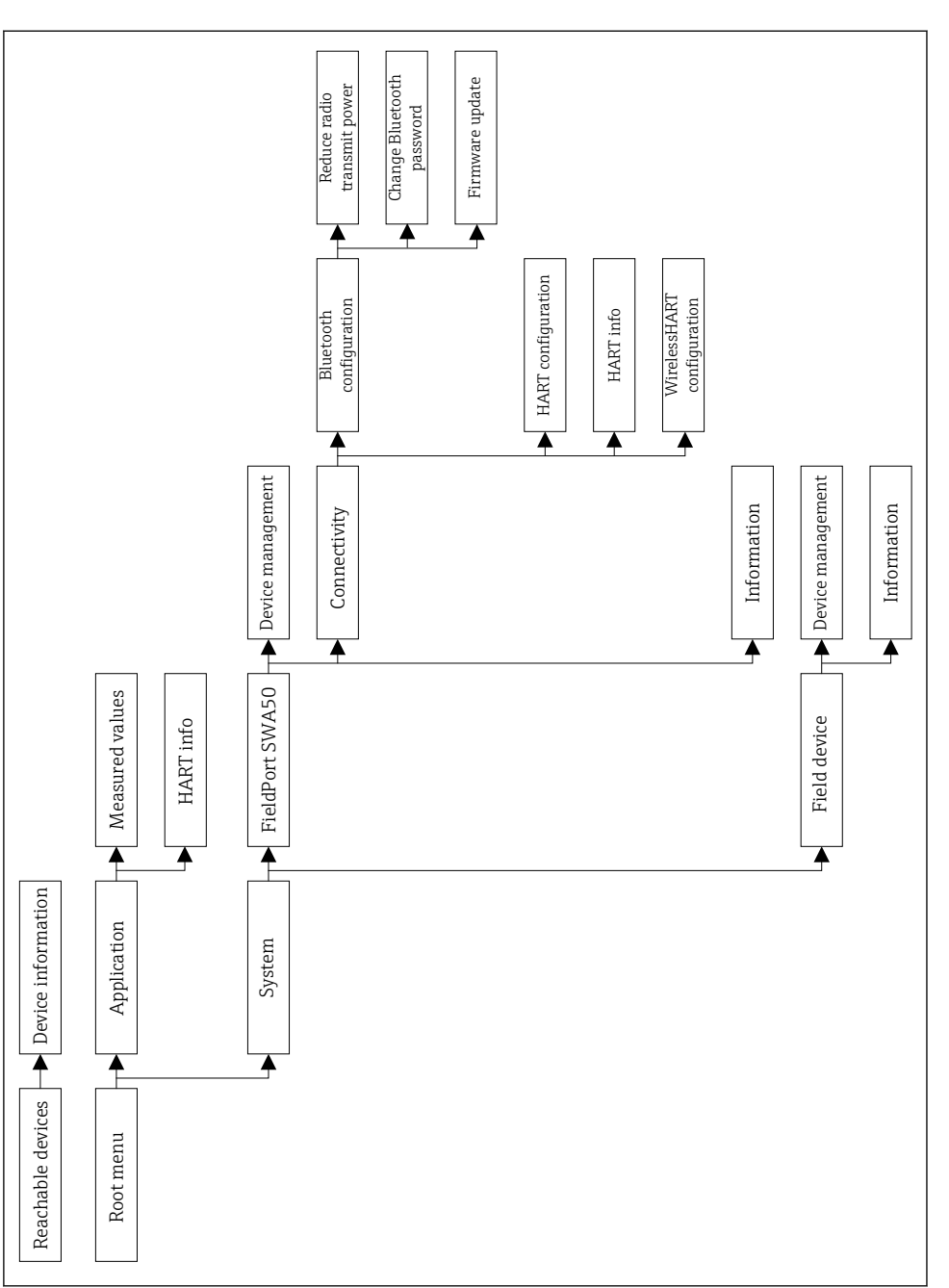

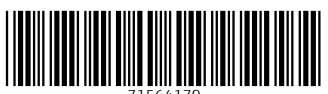

71564179

## www.addresses.endress.com

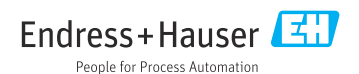